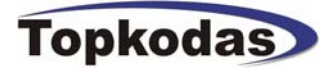

# **SERA**

GTauto v3 konfigūravimo-testavimo programinė įranga Microsoft Windows aplinkoje.

Vartotojo instrukcija

| SERA - [GTauto configur                                 | ation]                                                          |  |
|---------------------------------------------------------|-----------------------------------------------------------------|--|
| File Edit Setup Devices Upo                             | Jate Help                                                       |  |
| GTauto Configuration                                    |                                                                 |  |
| Main window<br>GSM Communications<br>GSM Remote Control | Main window<br><u>GSM Alarm Pager-Remote Controler</u>          |  |
| Inputs                                                  | Installer password: Kernel (6 symbols)                          |  |
| - Service SMS Text<br>Custom SMS Text                   | User password: (6 symbols) HW:                                  |  |
| Testing and Diagnostic                                  | Test time 24 h Esset test counter after arming Boot:            |  |
|                                                         | Lock/Unlock Mode 1 (V+ Pulse using Lock and Unlock inputs)  SW: |  |
|                                                         | Entry Delay 20 s                                                |  |
|                                                         | Exit Delay 20 s                                                 |  |
| G AUTO                                                  | Siren time 120 s Siren signal on ARM/DISARM                     |  |
|                                                         | Temperature Celcijus                                            |  |
|                                                         | (♥ inducation on/oritienergy saving)                            |  |
| COM16 is opened\0x00\0x0                                | 0                                                               |  |
|                                                         |                                                                 |  |
|                                                         |                                                                 |  |
|                                                         |                                                                 |  |
|                                                         | COM16 Connected                                                 |  |

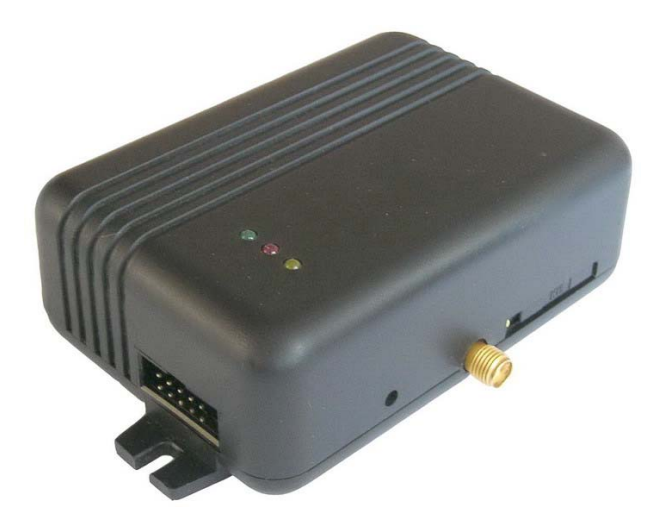

## Turinys

| 1. | SEI  | RA programos įdiegimas                                                     |   |
|----|------|----------------------------------------------------------------------------|---|
| 2. | US   | B draiverių įdiegimas (jeigu naudojate programavimo kabelį su USB jungtim) |   |
| 3. | CO   | M porto parinkimas.                                                        | 9 |
| 4. | Мо   | dulio GTAUTO prijungimas prie PC.                                          |   |
| 5. | Daı  | bas su programa SERA.                                                      |   |
| 4  | 5.1. | Modulio konfigūracijos turinys                                             |   |
| 4  | 5.2. | Pagrindinis programos "SERA" langas ("Main window")                        |   |
| 4  | 5.3. | Langas ("GSM communication options")                                       |   |
| 4  | 5.4. | Langas "GSM remote control"                                                |   |
| 4  | 5.5. | Langas "Outputs"                                                           |   |
| 4  | 5.6. | Langas "Inputs"                                                            |   |
| 4  | 5.7. | Langas "Service text summary"                                              |   |
| 4  | 5.8. | Langas "Text summary"                                                      |   |
| 4  | 5.9. | Langas "Testing and Diagnostic window"                                     |   |
| 6. | Мо   | dulio konfigūracijos išsaugojimas į PC                                     |   |
| 7. | Išsa | augotos konfigūracijos įdiegimas į modulį                                  |   |
| 8. | Мо   | dulio programinės versijos atnaujinimas.                                   |   |

## 1. SERA programos įdiegimas.

Atverkite katalogą, kuriame yra programos SERA instaliacija. Šiame kataloge paleiskite failą "SERA setup.exe".

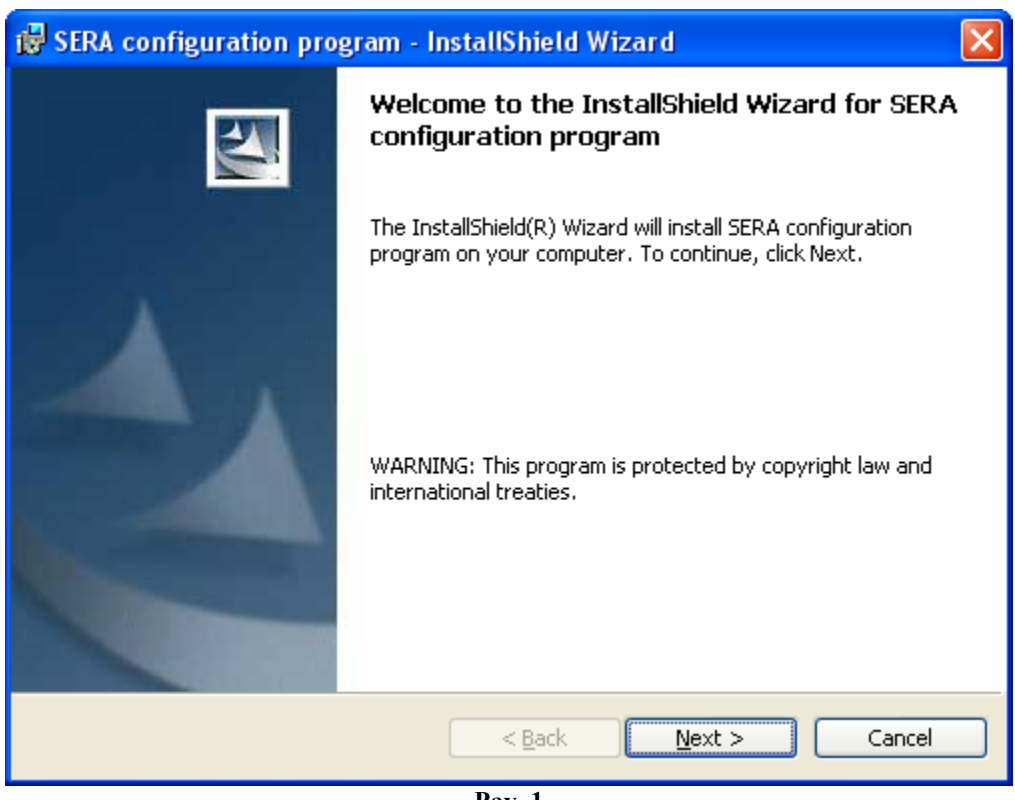

Pav. 1

Atsiradusiame lange Pav. 1 paspauskite "Next>".

| 🕏 SERA configuration program - InstallShield Wizard                                                           | × |
|----------------------------------------------------------------------------------------------------|---|
| Destination Folder<br>Click Next to install to this folder, or click Change to install to a different folder. |   |
| Install SERA configuration program to:<br>C:\Program Files\topkodas\SERA\<br>Change                           |   |
| InstallShield                                                                                                 |   |

Pav. 2

Atsivėrusiame lange Pav. 2 bus nurodyta programos instaliacijos direktorija. Jeigu jums tinka nurodyta programos instaliavimo direktorija spauskite "Next". Jeigu norite instaliuoti programą į kitą direktoriją spauskite "Change", nurodykite kitą programos instaliavimo direktoriją, paspauskite "Next»".

| 🔀 SERA configuration program - InstallShield Wizard                                                                                  | X |
|----------------------------------------------------------------------------------------------------|---|
| Ready to Install the Program The wizard is ready to begin installation.                                                              | 4 |
| If you want to review or change any of your installation settings, click Back. Click Cancel to exit the wizard.<br>Current Settings: |   |
| Setup Type:                                                                                                    |   |
| Destination Folder:<br>C:\Program Files\topkodas\SERA\                                                                               |   |
| User Information:<br>Name: D                                                                                                    |   |
| Company:                                                                                                    |   |
| InstallShield                                                                                                    |   |
| Pav. 3                                                                                                    |   |

Atsiradusiame lange (3 pav.) patikrinkite ar programoje nurodėte teisingus duomenis ir spauskite "Install".

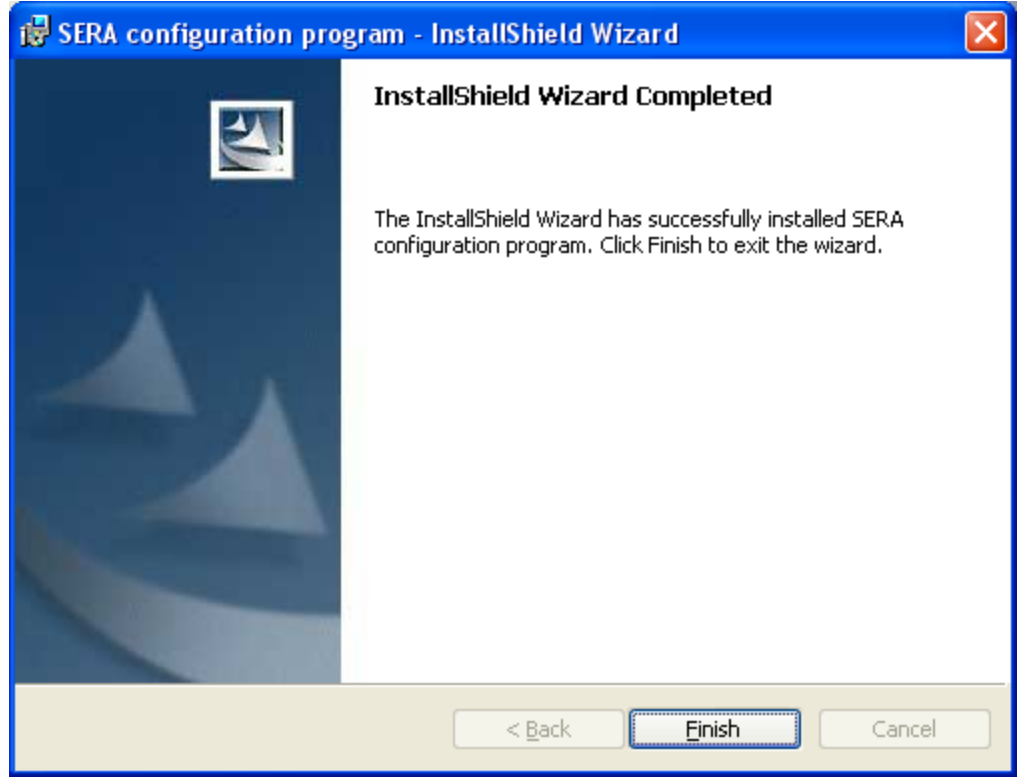

Pav. 4

Sekmingai instaliavus programą "SERA" atsiradusiame lange (4 pav.) paspauskite "Finish".

Jus sėkmingai suinstaliavote "SERA configuration program" savo kompiuteryje.

# 2. USB draiverių įdiegimas (jeigu naudojate programavimo kabelį su USB jungtim).

#### \* PRALEISKITE ŠĮ SKYRIŲ JEIGU NAUDOJATE PROGRAMAVIMO KABELĮ SU RS232 JUNGTIM!

Norint konfigūruoti GTAUTO per USB sąsaja reikia instaliuoti USB VIRTUAL DRIVER paketą. Šį paketą rasite kartu su programos SERA instaliaciją (failas "CDM 2.02.04 WHQL Certified.zip" arba naujesnis). Iš pradžių atsidarykite šį failą "CDM 2.02.04 WHQL Certified.zip" ir išarchyvuokite jį į bet kokią direktoriją. Taip pat galite naudoti CDM 2.04.06.exe ši programa automatiškai įdiegs USB draiverį į jūsų kompiuterį.

Prijungus USB kabelį (**modulis turi būti prijungtas prie + 12V maitinimo**) prie kompiuterio per USB sąsają atsivers (5 pav.) langas. Tai reiškia, kad Windows sistema prašo instaliuoti draiverį "FT232R USB UART". Tam, kad sėkmingai instaliuoti šį draiverį vykdykite pateiktą instaliavimo instrukciją.

#### • FT232R USB UART draiverio instaliavimas

| Found New Hardware Wizard |                                                                                                    |
|---------------------------|----------------------------------------------------------------------------------------------------|
|                           | Welcome to the Found New<br>Hardware Wizard<br>Windows will search for current and updated software by<br>looking on your computer, on the hardware installation CD, or on<br>the Windows Update Web site (with your permission).<br>Read our privacy policy |
|                           | Can Windows connect to Windows Update to search for<br>software?<br>Yes, this time only<br>Yes, now and every time I connect a device<br>No, not this time<br>Click Next to continue.                                                                        |
|                           | < Back Next > Cancel                                                                                                    |

Pav. 5

Lange (5pav.) pasirinkite "No, not this time" ir paspauskite "Next>".

| Found New Hardware Wizard |                                                                                                    |
|---------------------------|----------------------------------------------------------------------------------------------------|
|                           | This wizard helps you install software for:<br>FT232R USB UART<br>If your hardware came with an installation CD<br>or floppy disk, insert it now.<br>What do you want the wizard to do?<br>Install the software automatically (Recommended)<br>Install from a list or specific location (Advanced)<br>Click Next to continue. |
|                           | < <u>B</u> ack <u>N</u> ext > Cancel                                                                                                    |
|                           | Pav. 6                                                                                                    |

Atsidariusiame lange (6 pav.) pasirinkite "Install from a list or specific location (Advanced)" ir paspauskite "Next>".

| Found New Hardware Wizard                                                                                                    |
|----------------------------------------------------------------------------------------------------|
| Please choose your search and installation options.                                                                                                    |
| Search for the best driver in these locations.                                                                                                    |
| Use the check boxes below to limit or expand the default search, which includes local<br>paths and removable media. The best driver found will be installed.   |
| Search removable <u>m</u> edia (floppy, CD-ROM)                                                                                                    |
| Include this location in the search:                                                                                                    |
| C:\CDM 2.02.04 WHQL Certified  Browse                                                                                                    |
| Don't search. I will choose the driver to install.                                                                                                    |
| Choose this option to select the device driver from a list. Windows does not guarantee that<br>the driver you choose will be the best match for your hardware. |
|                                                                                                    |
| < <u>B</u> ack <u>N</u> ext > Cancel                                                                                                    |

Pav. 7

Atsidariusiame lange (7 pav.) pasirinkite "Search for the best driver in these locations.", uždėkite varnelę ant "Include this location in the search:", paspauskite "Browse" ir nurodykite direktoriją į kurią išarchyvavote failą "CDM 2.02.04 WHQL Certified.zip". Paspauskite "Next>".

| Found New Hardware Wizard |                                                                                                    |
|---------------------------|----------------------------------------------------------------------------------------------------|
| Found New Hardware Wiz    | Ard Completing the Found New Hardware Wizard The wizard has finished installing the software for: USB Serial Converter |
|                           | Click Finish to close the wizard.                                                                                      |
|                           | < <u>B</u> ack Finish Cancel                                                                                           |

Pav. 8

Atsivėręs langas (8 pav.) reiškia, kad kompiuteris surado reikiamą failą draiverio instaliacijai ir jį sėkmingai instaliavo. Paspauskite "Finish". Draiverio FT232R USB UART instaliacija baigta.

Dėmesio! Jeigu neatveriamas langas (8 pav.) reiškia, kad nepavyksta surasti reikiamo failo instaliacijai. Įsitikinkite ar tikrai (7 pav.) lange nurodėte teisingą kelią iki direktorijos, kurioje yra išarchyvuotas failas "CDM 2.02.04 WHQL Certified.zip".

Spausdami "<Back" grįžkite iki (7 pav.) lango, įsitikinkite ar teisingai nurodyta išarchyvuoto failo "CDM 2.02.04 WHQL Certified.zip" direktorija.

Iškart po sėkmingo draiverio "FT232R USB UART" instaliavimo atveriamas langas (9 pav.). Tai reiškia, kad Windows sistema prašo instaliuoti dar vieną draiverį "USB Serial Port". Tam, kad sėkmingai instaliuoti šį draiverį vykdykite pateiktą instaliavimo instrukciją.

• USB Serial Port draiverio instaliavimas

| Found New Hardware Wizard |                                                                                                    |
|---------------------------|----------------------------------------------------------------------------------------------------|
|                           | Welcome to the Found New<br>Hardware Wizard<br>Windows will search for current and updated software by<br>looking on your computer, on the hardware installation CD, or on<br>the Windows Update Web site (with your permission).<br>Read our privacy policy |
|                           | Can Windows connect to Windows Update to search for<br>software?<br>Yes, this time only<br>Yes, now and every time I connect a device<br>No, not this time<br>Click Next to continue.                                                                        |
|                           | < <u>B</u> ack <u>N</u> ext > Cancel                                                                                                    |

Pav. 9

Lange (9 pav.) pasirinkite "No, not this time" ir paspauskite "Next>".

| Found New Hardware Wizard |                                                                                                    |
|---------------------------|----------------------------------------------------------------------------------------------------|
|                           | This wizard helps you install software for:<br>USB Serial Port<br>USB Serial Port<br>If your hardware came with an installation CD<br>or floppy disk, insert it now.<br>What do you want the wizard to do?<br>Install the software automatically (Recommended)<br>Install from a list or specific location (Advanced]<br>Click Next to continue. |
|                           | < <u>B</u> ack <u>N</u> ext > Cancel                                                                                                    |

Pav. 10

Atsidariusiame lange (10 pav.) pasirinkite "Install from a list or specific location (Advanced)" ir paspauskite "Next>".

| Found New Hardware Wizard                                                                                                    |
|----------------------------------------------------------------------------------------------------|
| Please choose your search and installation options.                                                                                                    |
| Search for the best driver in these locations.                                                                                                    |
| Use the check boxes below to limit or expand the default search, which includes local<br>paths and removable media. The best driver found will be installed.   |
| Search removable media (floppy, CD-ROM)                                                                                                    |
| Include this location in the search:                                                                                                    |
| Ct/CDM 2.02.04 WHQL Certified                                                                                                    |
| Don't search. I will choose the driver to install.                                                                                                    |
| Choose this option to select the device driver from a list. Windows does not guarantee that<br>the driver you choose will be the best match for your hardware. |
|                                                                                                    |
| < <u>B</u> ack <u>N</u> ext > Cancel                                                                                                    |
| Day 11                                                                                                    |

Pav. 11

Atsidariusiame lange (11 pav.) pasirinkite "Search for the best driver in these locations.", uždėkite varnelę ant "Include this location in the search:", paspauskite "Browse" ir nurodykite direktoriją į kurią išarchyvavote failą "CDM 2.02.04 WHQL Certified.zip". Paspauskite "Next>".

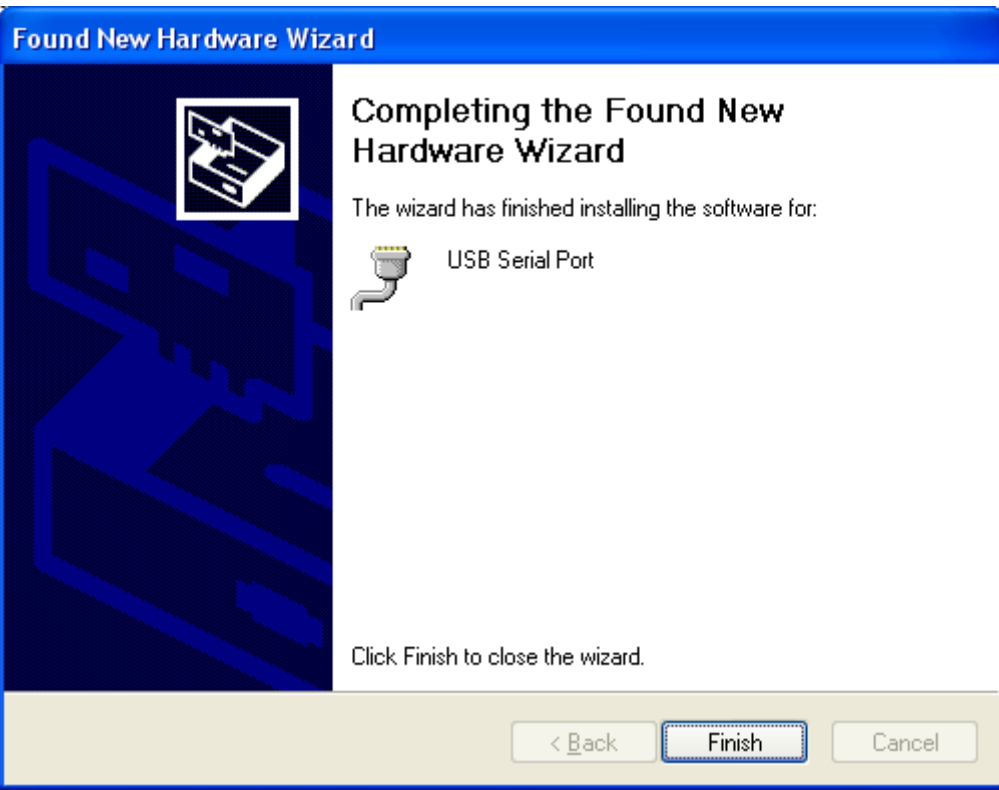

Pav. 12

Atsivėręs langas (Pav. 12.) reiškia, kad kompiuteris surado reikiamą failą draiverio instaliacijai ir jį sėkmingai instaliavo. Paspauskite "Finish". Draiverio "USB Serial Port" instaliacija baigta.

Dėmesio! Jeigu neatveriamas langas (12 pav.) reiškia, kad nepavyksta surasti reikiamo failo instaliacijai. Įsitikinkite ar tikrai (Pav. 11) lange nurodėte teisingą kelią iki direktorijos, kurioje yra išarchyvuotas failas "CDM 2.02.04 WHQL Certified.zip". Spausdami "<Back" grįžkite iki (Pav. 11) lango, įsitikinkite ar teisingai nurodyta išarchyvuoto failo "CDM 2.02.04 WHQL Certified.zip" direktorija.

Kompiuteris sėkmingai paruoštas darbui su konfigūravimo - testavimo programa "SERA".

## 3. COM porto parinkimas.

Instaliavus draiverius reikia patikrinti kuriam COM portui buvo priskirtas modulio konfigūracijai naudojamas USB. Tam "Windows" aplinkoje nuosekliai įvykdykite žemiau pateiktą instrukciją.

\*Jeigu modulį "GTAUTO" jungiate per RS232 kabelį ir žinote prie kurio COM porto jis prijungtas įsidėmėkite šį COM porto numerį ir praleiskite šį punktą. COM porto numerio žinojimas reikalingas tam, kad programoje "SERA" nurodyti teisingą COM portą prie kurio prijungtas "GTAUTO" modulis.

Dėmesio! Modulis "GTAUTO" būtinai turi būti prijungtas prie +12V (šynos laidai: juodas (-), raudonas (+)) ir prie kompiuterio per USB sąsają. <u>Prie modulio NEGALIMA jungti itampos nuo PC maitinimo bloko, nes bendros Mases</u> nebuvimas tarp dviejų PC maitinimo bloku gali sudeginti moduli.

Atverkite "System Properties" langą (kelias "Start" > "Control Panel" > "System"). Atveriamas (Pav. 13) "System Properties" langas.

Lange "System properties" pasirinkite kortelę "Hardware". Pasirinkus kortelę "Hardware" matomas (Pav. 13) langas.

| System Properties 🛛 ? 🔀                                                                                                    |  |  |
|----------------------------------------------------------------------------------------------------|--|--|
| System Restore Automatic Updates Remote                                                                                                    |  |  |
| General Computer Name Hardware Advanced                                                                                                    |  |  |
| Device Manager                                                                                                    |  |  |
| The Device Manager lists all the hardware devices installed<br>on your computer. Use the Device Manager to change the<br>properties of any device.                                                                                                    |  |  |
| Device Manager                                                                                                    |  |  |
| Drivers         Driver Signing lets you make sure that installed drivers are compatible with Windows. Windows Update lets you set up how Windows connects to Windows Update for drivers.         Driver Signing       Windows Update         Hardware Profiles         Windows Profiles         Hardware profiles provide a way for you to set up and store different hardware configurations. |  |  |
| Hardware <u>P</u> rofiles                                                                                                    |  |  |
|                                                                                                    |  |  |
| OK Cancel Apply                                                                                                    |  |  |
| Pav 13                                                                                                    |  |  |

Lange "Hardware" paspauskite "Device Manager". Paspaudus atveriamas (Pav. 14) langas.

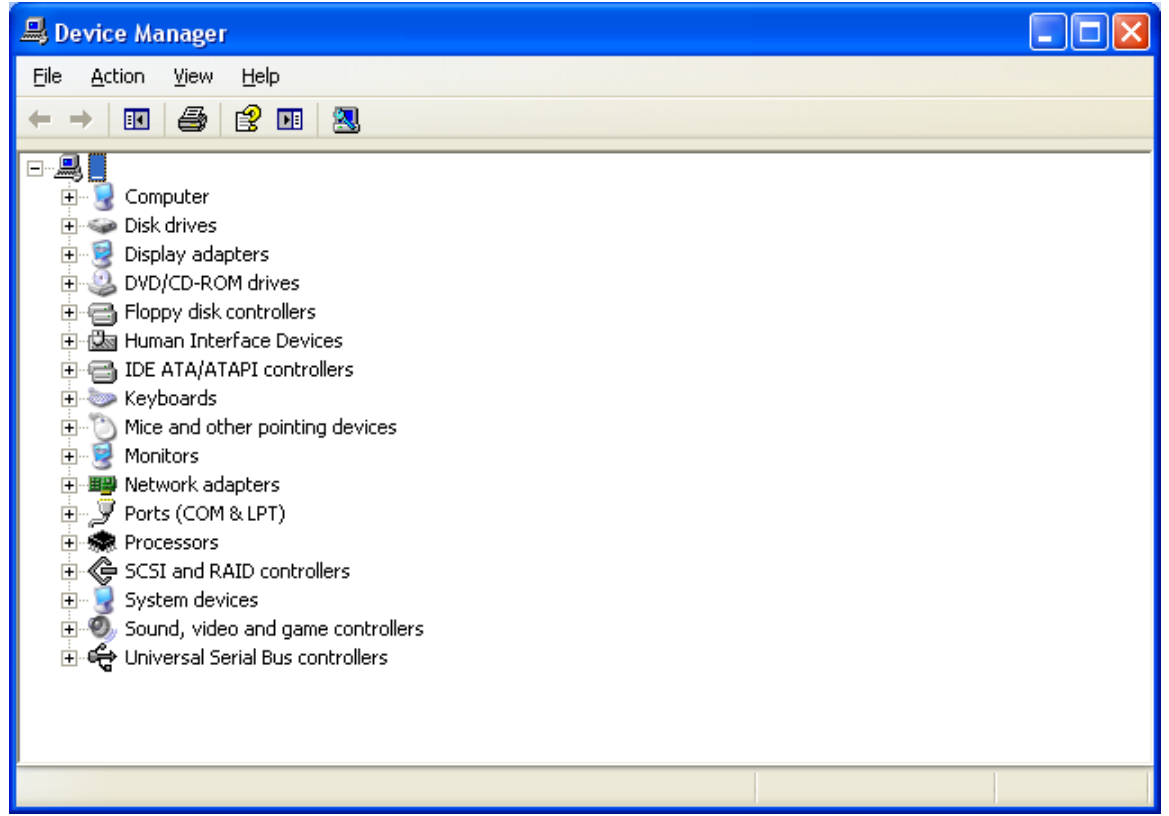

Pav. 14

Šiame "Device Manager" lange su pele paspauskite ant "+" ženklo, esančio šalia "Ports (COM & LPT)" tam, kad išplėstumėte "Ports (COM & LPT)" meniu. Jeigu prie modulio prijungtas maitinimas +12V ir modulis prijungtas prie kompiuterio per USB sąsają, išplėtus Ports (COM & LPT)" meniu matomas (16 pav.) langas.

Dėmesio! Jeigu modulis "GTAUTO" neprijungtas prie maitinimo +12V ir neprijungtas prie kompiuterio per USB sąsają, nematysite "Ports (COM & LPT)" meniu punkto "USB Serial Port".

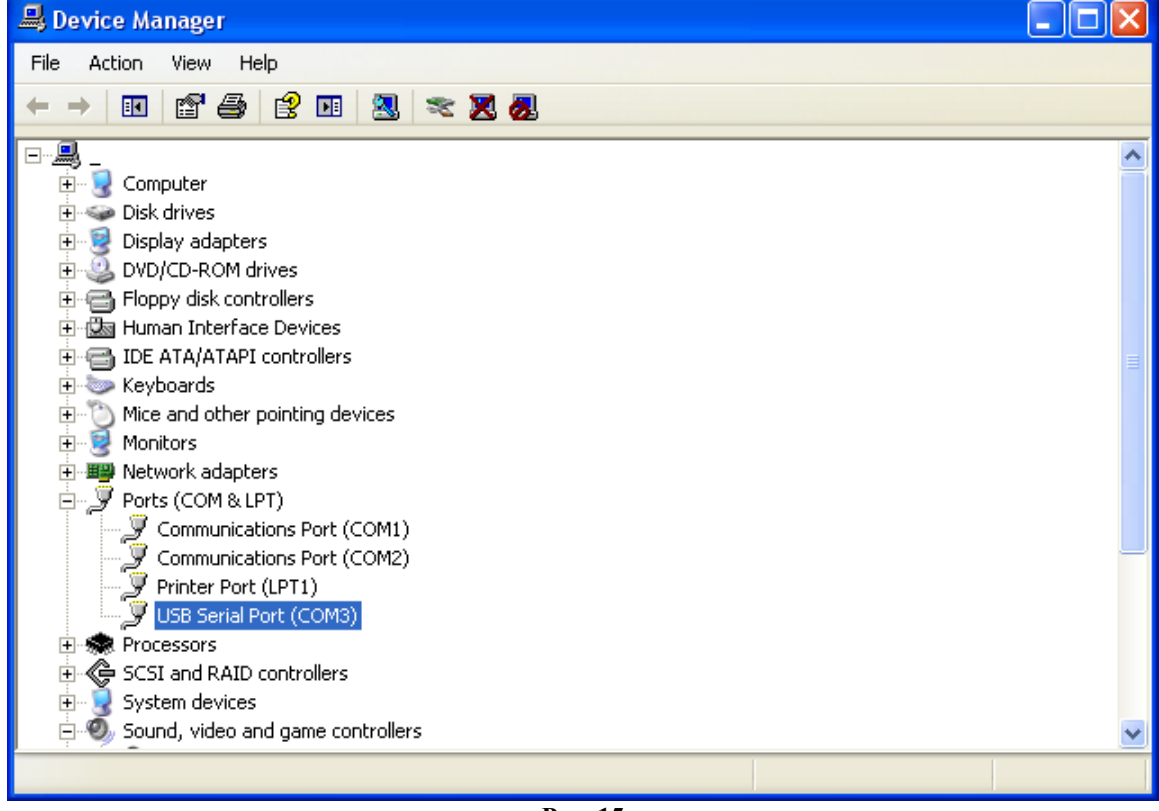

Pav. 15

Atvertame lange (Pav. 15.) turite patikrinti kokiam COM portui priskirta USB sąsaja. Pavyzdžio (Pav. 15) lange matomas užrašas "USB Serial Port (COM3)". Tai reiškia, kad USB priskirtas prie trečio COM porto. Įsidėmėkite šį COM porto numerį ir pereikite prie instrukcijos punkto "Darbas su programa SERA".

# Dėmesio! Jeigu jums netinka prie USB sąsajos automatiškai priskirtas COM porto numeris (16 pav.) jį galima pakeisti. Vykdykite toliau pateiktą instrukciją.

Tam, kad pakeisti COM porto numerį reikia užvedus pelę ant užrašo "USB Serial Port (pvz.: COM3, Pav. 15.)" paspausti dešinįjį pelės klavišą, atsidariusiame meniu pasirinkti "Properties". Atveriamas (Pav. 16) langas.

| USB Seri                 | al Port (COM3)                                                                 | Properties                                                                      | ? ×    |  |  |  |
|--------------------------|--------------------------------------------------------------------------------|---------------------------------------------------------------------------------|--------|--|--|--|
| General                  | Port Settings D                                                                | iver Details                                                                    |        |  |  |  |
| Į                        | USB Serial Port (                                                              | COM3)                                                                           |        |  |  |  |
|                          | Device type:                                                                   | Ports (COM & LPT)                                                               |        |  |  |  |
|                          | Manufacturer:                                                                  | FTDI                                                                            |        |  |  |  |
|                          | Location:                                                                      | on USB Serial Converter                                                         |        |  |  |  |
| This<br>If yo<br>start   | ce status<br>device is working p<br>u are having proble<br>the troubleshooter. | properly.<br>ms with this device, click Troubleshoot to<br><u>T</u> roubleshoot |        |  |  |  |
| <u>D</u> evice<br>Use th | Device usage:<br>Use this device (enable)                                      |                                                                                 |        |  |  |  |
|                          |                                                                                | ОК С                                                                            | Cancel |  |  |  |

Pav. 16

Lange (17 pav.) pasirinkite kortelę "Port Settings". Atveriamas (Pav. 17.) langas.

| USB Serial P                                              | Port (COM3) Properti          | es                                                                            | ? 🗙    |
|-----------------------------------------------------------|-------------------------------|-------------------------------------------------------------------------------|--------|
| General Po                                                | rt Settings Driver Deta       | ils                                                                           |        |
|                                                           |                               |                                                                               |        |
|                                                           | <u>B</u> its per secc         | ond: 9600                                                                     | ~      |
|                                                           | <u>D</u> ata I                | bits: 8                                                                       | ~      |
|                                                           | <u>P</u> a                    | rity: None                                                                    | ~      |
|                                                           | <u>S</u> top I                | bits: 1                                                                       | ~      |
|                                                           | <u>Flow con</u>               | trol: None                                                                    | ~      |
|                                                           |                               |                                                                               |        |
|                                                           |                               | Advanced                                                                      | iaults |
|                                                           |                               |                                                                               |        |
|                                                           |                               |                                                                               |        |
|                                                           |                               |                                                                               |        |
|                                                           |                               |                                                                               |        |
|                                                           |                               |                                                                               | ancel  |
|                                                           | <br>Pai                       | y 17                                                                          |        |
| v. 17) paspauskite a                                      | int "Advanced". Atve          | riamas (Pav. 18) langas.                                                      |        |
| d Settings for COM3                                       | 3                             |                                                                               |        |
| ort Number: COM3                                          | ✓                             |                                                                               |        |
| Transfer Sizes                                            |                               |                                                                               |        |
| ect lower settings to correc                              | st performance problems at lo | w baud rates.                                                                 |        |
| ct higher settings for faste                              | er performance.               |                                                                               |        |
| eive (Bytes):                                             | 4096                          |                                                                               |        |
| ismit (Bytes):                                            | 4096 💌                        |                                                                               |        |
| ptions                                                    |                               | Miscellaneous Options                                                         |        |
| ect lower settings to correc                              | st response problems.         | Serial Enumerator                                                             |        |
| ency Timer (msec):                                        | 16 💌                          | Serial Printer                                                                |        |
|                                                           |                               | Cancel It Power Off                                                           |        |
| aute                                                      |                               | Event On Surprise Removal                                                     |        |
| outs                                                      |                               | Event On Surprise Removal<br>Set RTS On Close                                 |        |
| iouts<br>imum Read Timeout (msec                          | :): 0 💌                       | Event On Surprise Removal<br>Set RTS On Close<br>Disable Modem Ctrl At Startu |        |
| outs<br>mum Read Timeout (msec<br>mum Write Timeout (msec | 2): 0 💌<br>2): 0 💌            | Event On Surprise Removal<br>Set RTS On Close<br>Disable Modem Ctrl At Startu | 49     |

 Pav. 18

 Prie užrašo "COM Port Number:" rodomas USB priskirtas COM portas. Išskleiskite meniu (Pav. 19).

| Advanced Settings                         | for COM3      |   |                           |                                           | ? 🗙      |
|-------------------------------------------|---------------|---|---------------------------|-------------------------------------------|----------|
|                                           |               |   | 1                         |                                           |          |
| CUM Port Number:                          | COM3          | ~ |                           |                                           | ΟΚ       |
|                                           | COM1          | ~ | 1                         |                                           |          |
| USB Transfer Sizes                        | COM2 (in use) |   |                           |                                           | Cancel   |
|                                           |               |   |                           |                                           | Cancer   |
| Select lower setting                      |               |   | hance problems at low bai | ud rates.                                 | Defectly |
| Select higher settir                      |               | _ | hance.                    |                                           | Deraults |
|                                           |               |   |                           |                                           |          |
| Receive (Bytes):                          | СОМЯ          |   | 96 🔽                      |                                           |          |
|                                           | СОМЭ          |   |                           |                                           |          |
| Transmit (Butes):                         | COM10         |   | 96 🗸                      |                                           |          |
| riditottik (Dytoo).                       | COM11         |   |                           |                                           |          |
|                                           | COM12         |   |                           |                                           |          |
| - BM Options                              |               |   |                           | <ul> <li>Miscellaneous Options</li> </ul> |          |
| on opion                                  |               |   |                           |                                           |          |
| Select lower setting                      | COM16         |   | se problems.              | Serial Enumerator                         |          |
|                                           | ICOM17        |   |                           | 0.1101.                                   |          |
| Latencu Timer (ms                         | COM18         |   |                           | Serial Printer                            |          |
| Editiney Filler (ins                      | COM19         |   |                           | Cancel If Power Off                       |          |
|                                           | COM20         |   |                           |                                           |          |
| <ul> <li>Timeouts</li> </ul>              | COM21         |   |                           | Event On Surprise Removal                 |          |
|                                           |               |   |                           | Set BTS On Close                          |          |
| Minimum Read Tim                          | COM23         |   | ~                         |                                           |          |
| in an an an an an an an an an an an an an | COM25         |   |                           | Disable Modem Ctrl At Startup             |          |
| Minimum Verlies Tim                       | COM26         |   |                           |                                           |          |
| Minimum write 1 m                         | COM27         |   | ×                         |                                           |          |
|                                           | COM28         |   |                           |                                           |          |
|                                           | COM29         |   |                           |                                           |          |

Pav. 19

Lange (Pav. 19.) nurodykite jums tinkantį COM portą, kuris neturi užrašo "in use". Atlikus šiuos veiksmus paspauskite "OK". Dabar atvėrę (Pav. 15.) langą prie užrašo "USB Serial Port ()" skliausteliuose turite matyti tokį COM portą kurį ką tik parinkote (Pav. 19) lange.

Dėmesio! Įsidėmėkite koks COM portas nurodytas prie užrašo "USB Serial Port(COM?)"

## 4. Modulio GTAUTO prijungimas prie PC.

Prie modulio turi būti pajungta maitinimo įtampa (+12V), įstatyta SIM kortelė ( **su papildyta sąskaita ir <u>NUIMTU</u>** <u>PIN KODO REIKALAVIMU</u>), pajungta GSM antena ir modulis prijungtas prie PC per programavimo kabelį.

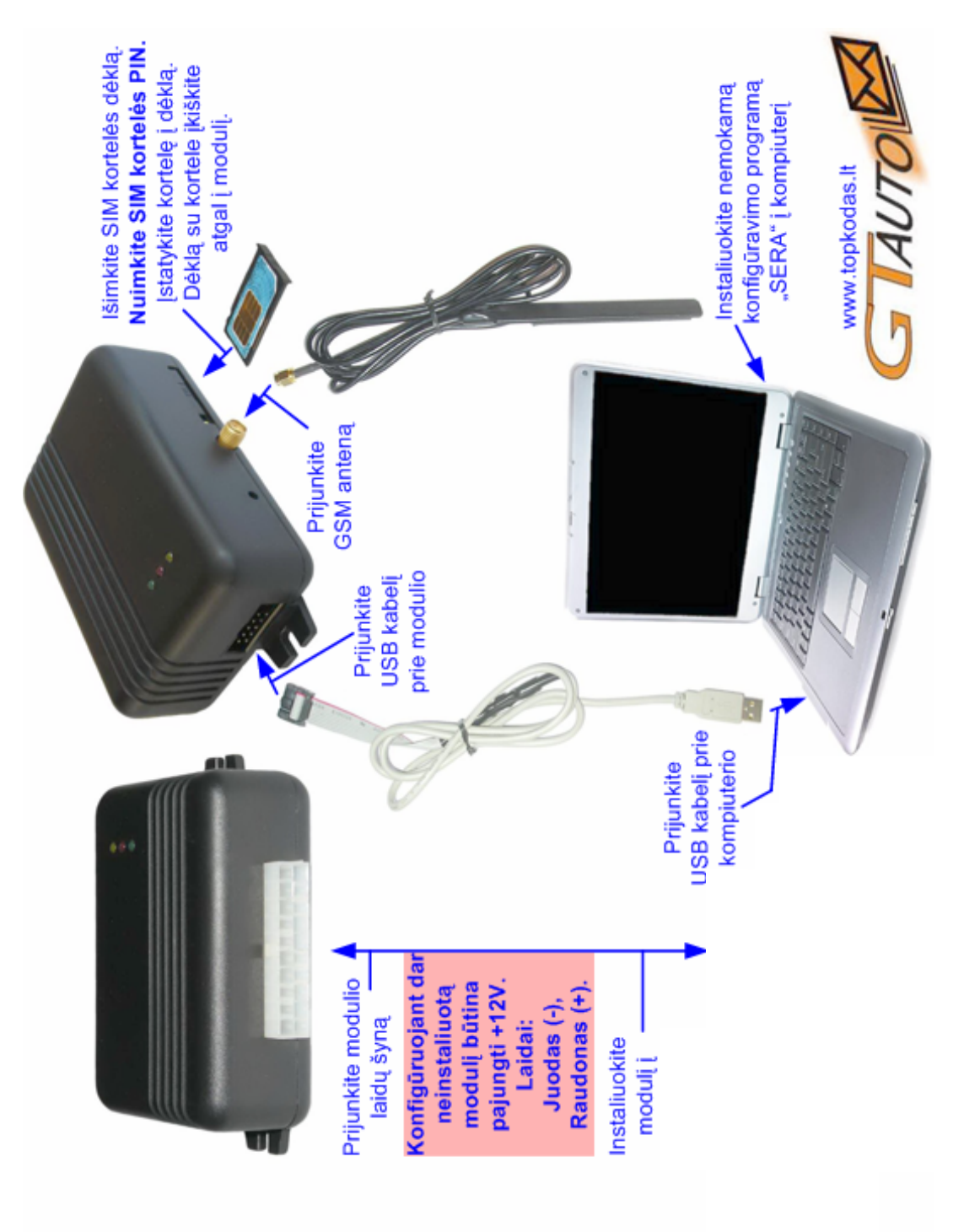

## 5. Darbas su programa SERA.

Paleidžiame programą SERA. Tai atliekama taip - einame į "Start" > "All programs" > "Topkodas" > "SERA" > "SERA" arba einame į programos instaliacijos direktoriją ir spaudžiame ant "SERA.exe".

Paleidus programą atidaromas pagrindinis langas (Pav. 20).

| 🞯 SERA                                                                                    |                    |                      |                                                    |
|-------------------------------------------------------------------------------------------|--------------------|----------------------|----------------------------------------------------|
| File Edit Setup Devices Update Help                                                       |                    |                      |                                                    |
|                                                                                           | ۲                  |                      |                                                    |
|                                                                                           | Topk               | odas                 |                                                    |
| Change in the CTS line.<br>Change in the DSR line<br>Change in the RLSD<br>COM2 is opened |                    |                      |                                                    |
| 1                                                                                         | COM2 Co            | nnected              |                                                    |
|                                                                                           |                    | Pav. 20              |                                                    |
| Įsitikinus, kad modulis pilnai                                                            | pajungtas prie kom | piuterio ir maitinim | no <mark>(Prie modulio NEGALIMA jungti įtai</mark> |
| PC maitinimo bloko nes bendr                                                              | os Mases nebuvim   | as tarp dviejų PC    | 🖯 maitinimo bloku gali sudeginti modul             |
| renkam "Devices" >,,GTauto v3". (                                                         | Pav. 21)           |                      |                                                    |
|                                                                                           | File Edit Setup    | Devices Update       | Help                                               |
|                                                                                           |                    | CTauda               |                                                    |
|                                                                                           |                    | l Glauro             |                                                    |

Po pasirinkimo atveriamas pagrindinis modulio "GTAUTO" konfigūravimo langas (Main Window) (Pav. 22)

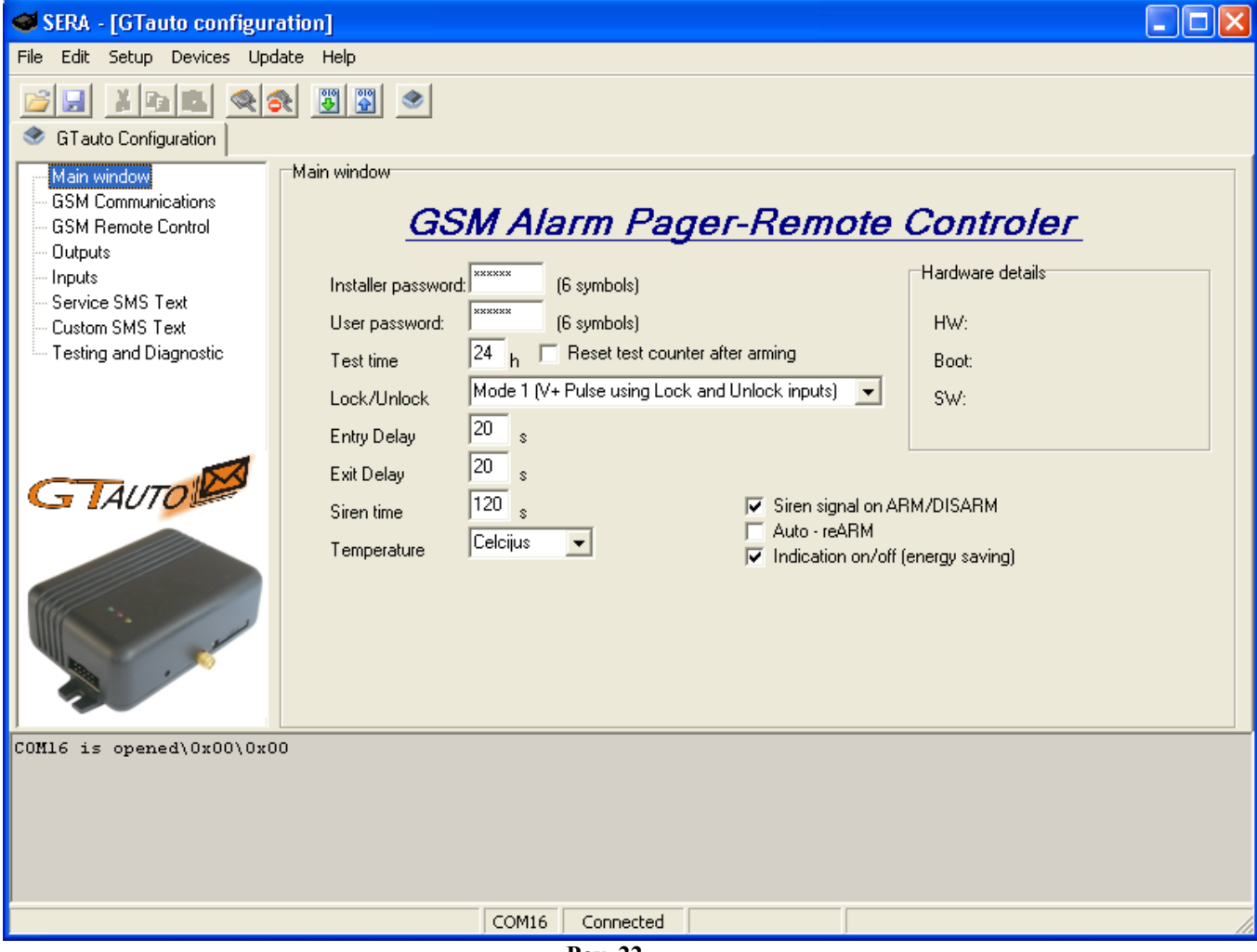

Pav. 22

Nustatome per kurį COM portą programai kreiptis į "GTAUTO" modulį. Tai atliekama taip - einame "Setup" > "Serial Port ..." (Pav. 23).

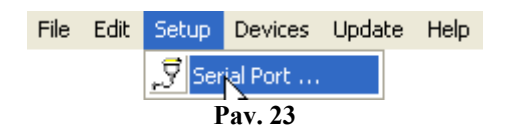

Atveriamas "Serial Port Setup" langas (Pav. 24). Išskleiskite sąrašą ir pasirinkite COM portą, kurį nustatėte punkte "4. COM porto parinkimas". Paspauskite OK.

**Dėmesio!** Jeigu nežinote prie kurio COM porto prijungėte modulį bandykite kiekvieną COM portą kiekvienąkart po COM porto parinkimo atlikdami modulio "GTAUTO" testą ("Testing"). Jei testas veikia, tai reiškia, kad COM portas parinktas teisingai.

| 💜 Serial Port Setup |             |
|---------------------|-------------|
| COM1 (\Device\VCP4) | <b>•</b> OK |
| Darr                | 24          |

Pav. 24

Nurodžius COM portą turite nusiskaityti modulio informaciją. Tai atliekama taip - eikite "File" > "Read Device" arba paspauskite "Read Configuration" piktogramą (Pav. 25)

| 🥶 SERA - [GTa   | uto configuration]                       |
|-----------------|------------------------------------------|
| File Edit Setup | Devices Update Help                      |
|                 |                                          |
| 🔮 GTauto Conf   | iguration Read Configuration             |
|                 | Pav. 25 "Read Configuration" piktograma. |

Dėmesio! Kiekvieną kartą atlikus modulio konfigūravimą turite paspausti "File" > "Write Device" arba paspausti "Send Configuration" piktogramą (Pav. 26) tam, kad programa "SERA" modulio konfigūracijos pakeitimus įrašytų į "GTAUTO" modulį !

| 🥶 s  | ERA  | - [GTaı   | uto conf | iguratio | n]   |                    |  |
|------|------|-----------|----------|----------|------|--------------------|--|
| File | Edit | Setup     | Devices  | Update   | Help | Send Configuration |  |
| 1    |      | 盖际        |          | 202      |      | ۲                  |  |
| ۲    | GTau | to Config | guration |          |      |                    |  |

Pav. 26 "Send Configuration" piktograma.

#### 5.1. Modulio konfigūracijos turinys

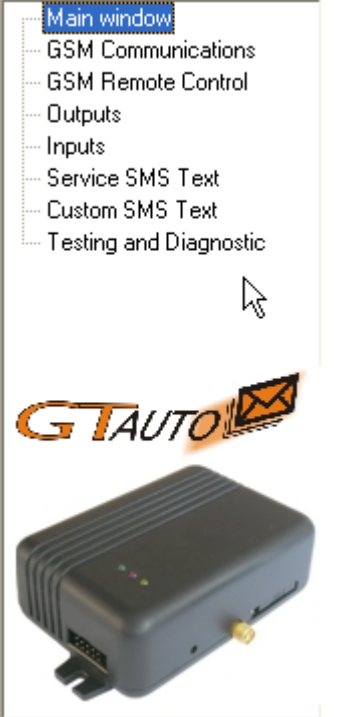

Pav. 27

Programos šone matomas konfigūracijos turinys Pav. 27. Pele paspaudus ant norimos turinio dalies programa atidarys konfigūracijos langą pagal pasirinktą turinio meniu.

#### 5.2. Pagrindinis programos "SERA" langas ("Main window")

Paveikslėlyje (Pav. 28) pavaizduotas pagrindinis programos "SERA" langas ("Main window"). Šis langas atveriamas automatiškai, kai programoje parenkate įrenginį "GTAUTO" ("Devices" > "GTauto v3"). Arba ji galima pasirinkti iš modulio turinio.

| Installer password: | (6 symbols)                                                                                                    |                    | Hardware details |
|---------------------|----------------------------------------------------------------------------------------------------|--------------------|------------------|
| Jser password:      | (6 symbols)                                                                                                    |                    | HW:              |
| Test time           | 24 h 🔲 Reset test counter afte                                                                                                    | er arming          | Boot:            |
| Lock/Unlock         | Mode 1 (V+ Pulse using Lock and I                                                                                                    | Unlock inputs) 🔻   | SW:              |
| Entry Delay         | 20 <sub>s</sub>                                                                                                    |                    |                  |
| Exit Delay          | 20 s                                                                                                    |                    |                  |
| Siren time          | 120 s                                                                                                    | Siren signal on AF | M/DISARM         |
| Temperature         | Celcijus 🗨                                                                                                    | Auto - reARM       | eneray saving)   |
|                     |                                                                                                    |                    |                  |
| ĺ                   | de la companya de la companya de la comp |                    |                  |

| "Main window" lango laukų paaiškinimas: |                                                                   |
|-----------------------------------------|-------------------------------------------------------------------|
| Installer password                      | Tai 6 simbolių instaliuotojo slaptažodis, reikalingas, kai norima |
|                                         | konfigūruoti modulį SMS žinutėmis.                                |
| User password                           | Tai 6 simbolių vartotojo slaptažodis naudojamas kiekvieną         |
|                                         | kartą norint valdyti ar gauti informaciją vartotojui iš modulio   |
|                                         | "GTauto".                                                         |
| Test time                               | Tai laiko tarpas, kuris parodo kas kiek laiko vartotojui bus      |
|                                         | siunčiama informacinė SMS testo žinutė. Testo nustatymo           |
|                                         | laiko diskretiškumas yra viena valanda.                           |
| Reset test counter after ARMing         | Uždėjus varnelę šalia šio užrašo informacinės SMS testo           |
|                                         | žinutės išsiuntimo laikas bus skaičiuojamas iš naujo kiekvieną    |
|                                         | kartą ARM'inus apsaugos sistema.                                  |
| Lock/Unlock                             | Jungiant modulį prie centrinio automobilio užrakto, reikia        |
|                                         | nustatyti nuo kokio signalo modulis įeis į ARM/DISARM             |
|                                         | režimus. Galimi 5 variantai:                                      |
|                                         | • Disable – programinis įėjimų LOCK ir UNLOCK                     |
|                                         | užblokavimas. Modulis nereaguos į signalus LOCK ir                |
|                                         | UNLOCK įėjimuose.                                                 |
|                                         | • 1 rėžimas (Mode 1 (V+ Pulse using Lock and                      |
|                                         | Unlock inputs)) naudojami du įėjimai Lock ir                      |
|                                         | Unlock. Lock įėjimas padavus impulsą arba lygį                    |
|                                         | nustato ARM rėžimą. Unlock nustato DISARM                         |
|                                         | režimą. 1 arba 2 režimą patogu naudoti jungiant                   |
|                                         | modulį prie automobilio centrinio užrakto. Centrinis              |
|                                         | užraktas dažniausiai formuoja išjungimo ir išjungimo              |
|                                         | signalus su dviem laidais.                                        |
|                                         | • 2 režimas (Mode 2 (V- Pulse using Lock and                      |
|                                         | Unlock inputs) kaip ir 1 tik invertuotas.                         |
|                                         | • 3 rėžime (Mode 3 (V+ Level using Lock input)                    |
|                                         | naudojamas tik vienas Lock įėjimas. Unlock                        |
|                                         | nenaudojamas. Siuos rėžimus patogu naudoti kai                    |

|                            | sistema norima įjungti/išjungti jungikliu arba kokiu           |
|----------------------------|----------------------------------------------------------------|
|                            | nors praėjimo kontrolės įrenginiu.                             |
|                            | • 4 rėžimas (Mode 4 (V- Level using Lock input))               |
|                            | kaip ir 3 tik invertuotas.                                     |
| Entry Delay                | Įėjimo laikas sekundėmis. Šis laikas pradedamas skaičiuoti     |
|                            | pažeidus Delay tipo zoną. Jei per tą laika apsaugos sistema    |
|                            | nebus išjungta. Modulis aktyvuos aliarm būseną.t.y ijungs      |
|                            | sirena, atsiųs SMS žinute apie pažeistus įėjimus.              |
| Exit Delay                 | Tai modulio nejautrumo laikas sekundėmis į Delay ir Interior   |
|                            | tipo įėjimus prieš moduliui įeinant į ARM būseną. Tai reiškia  |
|                            | kad kol skaičiuojamas šis laikas modulis neaktyvuos aliarmo    |
|                            | nors įėjimai ir bus aktyvuoti.                                 |
| Siren Time                 | Šis laikas nurodo kiek apsaugos sistemos sirena bus aktyvi     |
|                            | įvykus aliarmui. Laikas nustatomas sekundėmis nuo 1s iki 999s  |
| Indication                 | on/off (energy saving) – uždėta varnelė reiškia, kad           |
|                            | nustatymas yra on režime. Nesant varnelės nustatymas yra off   |
|                            | (energy saving) režime.                                        |
|                            | • on režimas – visi LED diodai, esantys ant modulio            |
|                            | veikia, indikuoja modulio darbą.                               |
|                            | • off (energy saving) režimas – veikia tik raudonas            |
|                            | LED, esantis ant modulio, indikuojamas tik GSM                 |
|                            | modemo darbas.                                                 |
|                            | * raudonas "control" LED diodas ant laidų šynos veikia visada, |
|                            | nepriklausomai nuo <b>Indication</b> režimo.                   |
| Siren Signal on ARM/DISARM |                                                                |
| Auto re-AKM                |                                                                |
| Iemperature                | Tai temperaturos rodymo israiska. Galimi du variantai, kurių   |
|                            | vieną galite pasirinkti išskieldę meniu, esantį salia uzraso   |
|                            | "remperature :                                                 |
|                            | • Celsius – temperaturos parodymai bus pateikti pagai          |
|                            | Ceisius skalę.                                                 |
|                            | • Fanrenneit - temperaturos parodymai bus pateikti             |
| Handmana dataila           | pagai Fanrennen skalę.                                         |
| naruware uetalis           | rai mormacija apie "Grauto modulį.                             |
|                            | • <b>HW</b> – modulio tecnninės įrangos versija.               |
|                            | • <b>BOOL</b> – modulio startines (BOOL) programos versija.    |
|                            | Si programos dalis gali amaujinti modulio programą             |
|                            | (FIIIIWale SW)                                                 |
|                            | • Sw – modulio programinės įrangos versija                     |
|                            | (Firmware).                                                    |

#### 5.3. Langas ("GSM communication options ")

Norint atverti **"GSM communication options"** langą reikia kairėje esančioje skiltyje pasirinkti **"GSM Communications"** punktą Pav. 27. Atsidarys langas Pav. 29 kuriame bus vartotojų lentelė, kuriems siunčiami GSM SMS pranešimai ir skambinama. Vartotojų skaičius iki 16. Du kartus greitai paspaudus ant pasirinktos eilutės pasirodys pasirinkto vartotojo langas Pav. 30. kurioje nustatomi vartotojo parametrai. Vartotojų numeriai turi būti vedami su tarptautiniu kodu. Prie kiekvieno vartotojo telefono numerio sudekite varneles kokie įvykiai bus siunciami tam vartotojui.

.

GSM SMS and DIAL communication options

|   | ID | User Phone SMS and DIAL | IN1 SMS | NN2 SMS | IN3 SMS | IN4 SMS | ^ | Please note that all phone |
|---|----|-------------------------|---------|---------|---------|---------|---|----------------------------|
| I | 1  | +370685111111           | >       |         |         |         |   | numbers must start with a  |
|   | 2  | +                       |         |         |         |         |   | country code,area          |
|   | 3  | +                       |         |         |         |         |   | For example:               |
|   | 4  | +                       |         |         |         |         |   | 141511111111               |
|   | 5  | +                       |         |         |         |         |   | ]                          |
|   | 6  | +                       |         |         |         |         |   |                            |
|   | 7  | +                       |         |         |         |         |   | SMS Error Limit: 4         |
|   | 8  | +                       |         |         |         |         |   |                            |
|   | 9  | +                       |         |         |         |         |   | Limit of dialing: 1°       |
|   | 10 | +                       |         |         |         |         |   |                            |
|   | 11 | +                       |         |         |         |         |   |                            |
|   | 12 | +                       |         |         |         |         |   |                            |
|   | 13 | +                       |         |         |         |         |   |                            |
|   | 14 | +                       |         |         |         |         |   |                            |
|   | 15 | +                       |         |         |         |         |   |                            |
|   | 16 | +                       |         |         |         |         | ~ |                            |
| < |    |                         |         |         |         | >       |   |                            |

Pav. 29

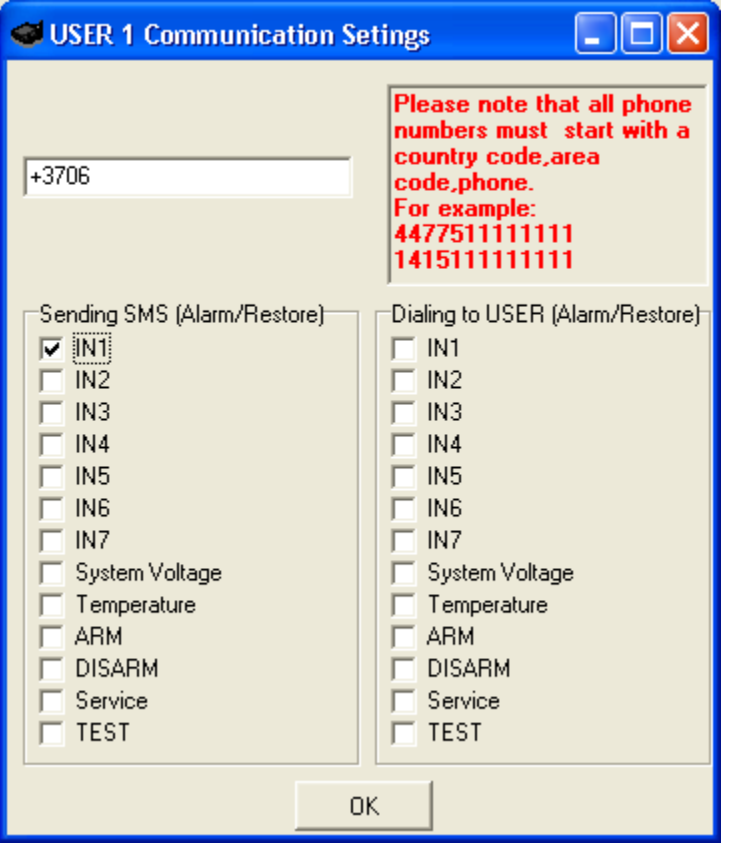

Pav. 30

"GSM communication options" lango laukų paaiškinimas:

| ID                              | Vartotojo kuriam bus siunčiami SMS ir skambinama eilės      |
|---------------------------------|-------------------------------------------------------------|
|                                 | numeris                                                     |
| User Phone SMS and DIAL         | Šiame stulpeyje suvedami vartotojų numeriai kuriems bus     |
|                                 | siunčiamos SMS žinutės ir skambinama.                       |
| Sending SMS (Alarm/Restore)     | Kur bus sudėtos varnelės tie įvykiai bus siunčiami          |
|                                 | pasirinktam vartotojui SMS žinutėmis Pav. 30                |
| Dialing to USER (Alarm/Restore) | Kur bus sudėtos varnelės apie tuos įvykius bus              |
|                                 | skambinama pasirinktam vartotojui Pav. 30                   |
| SMS error limit                 | SMS kartojimų limitas jei nepavyksta išsiųsti SMS           |
|                                 | vartotojui                                                  |
| Limit of dialing                | Tai skaičius, kuris nurodo kiek kartų skambinti į vartotojo |
|                                 | telefoną įvykus aliarmui, jeigu vartotojas neatmeta         |
|                                 | skambučio į modulio skambinimą.                             |

#### 5.4. Langas "GSM remote control"

Norint atverti **"Remote Control by Dialing"** langą reikia kairėje esančioje skiltyje pasirinkti "**GSM Remote Control**" punktą Pav. 27. Atsidarys langas Pav. 31 kuriame bus vartotojų lentelė, kurie galės valdyti modulį trumpu skambučiu. Modulis identifikuos vartotojo numerį ir jei numeris bus rastas lentelėje modulis atliks pasirinkta veiksmą. Vartotojų skaičius iki 400.

| В |    |               |      |      |           |            |     |   |                            |
|---|----|---------------|------|------|-----------|------------|-----|---|----------------------------|
|   | ID | User Phone    | Out1 | Out2 | Out3      | Arm/Disarm | MIC | ^ | Please note that all phone |
|   | 1  | +141511111111 | <    |      | $\square$ |            |     |   | numbers must start with a  |
|   | 2  | +141511111112 |      | ~    |           |            |     |   | country code, area         |
|   | 3  | +141511111113 |      |      | ~         |            |     |   | For example:               |
|   | 4  | +141511111114 |      |      |           | ✓          |     |   | 447751111111               |
| D | [5 | +141511111115 |      |      |           |            | •   |   |                            |
|   | 6  | +141511111116 | ~    | ~    | <b>~</b>  | ✓          | ✓   |   |                            |
|   | 7  | +             |      |      |           |            |     |   |                            |
|   | 8  | +             |      |      |           |            |     |   |                            |
|   | 9  | +             |      |      |           |            |     |   |                            |
|   | 10 | +             |      |      |           |            |     |   |                            |
|   | 11 | +             |      |      |           |            |     |   |                            |
|   | 12 | +             |      |      | $\square$ |            |     |   |                            |
|   | 13 | +             |      |      |           |            |     |   |                            |
|   | 14 | +             |      |      | $\square$ |            |     |   | R                          |
|   | 15 | +             |      |      |           |            |     |   |                            |
|   | 16 | +             |      |      |           |            |     | ~ |                            |
| 1 | _  |               |      |      |           |            |     |   |                            |

| "Remote Control by Dialing" lango laukų paaiškinimas: |                                                            |
|-------------------------------------------------------|------------------------------------------------------------|
| ID                                                    | Vartotojo galinčio valdyti moduli trumpu skambučiu         |
|                                                       | eilės numeris                                              |
| Remote User Phone                                     | Šiame stulpelyje suvedami vartotojų numeriai, kurie galės  |
|                                                       | valdyti modulį trumpu skambučiu                            |
| OUT1, OUT2, OUT3                                      | Kur bus sudėtos varnelės tie išėjimai bus sukomutuoti, jei |
|                                                       | vartotojas paskambins iš šio numerio. Kiekvienam           |
|                                                       | vartotojo numeriui galima priskirti norimą išėjimą. Taip   |
|                                                       | gali skirtingi vartotojai valdyti skirtingus objektus.     |
| ARM/DISARM                                            | Jei uždėta ši varnelė vartotojas galės                     |
|                                                       | aktyvuoti/deaktyvuoti apsaugą trumpu skambučiu.            |
| MIC                                                   | Jei uždėta ši varnelė vartotojas galės aktyvuoti modulio   |
|                                                       | mikrofoną ir įjungti pasiklausymą.                         |

#### 5.5. Langas "Outputs"

Norint atverti "Outputs" langą reikia kairėje esančioje skiltyje pasirinkti "Outputs" punktą (Pav. 27).

| -0 | Outputs  |      |      |               |   |      |        |          |   |        |          |                |        |          |
|----|----------|------|------|---------------|---|------|--------|----------|---|--------|----------|----------------|--------|----------|
|    | ID       | Name | 0    | ut ON SMS tex | t | Οι   | ut OFF | SMS text |   | Out de | finition | Out pulse time | Invert | State 📥  |
|    | 1        | 0ut1 | 0ut1 | ON            |   | 0ut1 | OFF    |          |   | SIF    | EN       | 600s           |        | Pulse    |
|    | 2        | Out2 | Out2 | ON            |   | Out2 | OFF    | -        | С | TRL/SM | IS/DIAL  | 600s           |        | Pulse    |
|    | 3        | Out3 | Out3 | ON            |   | Out3 | OFF    | -        |   | Light  | Flash    | 600s           |        | Pulse    |
|    |          | 1    |      |               |   |      |        |          |   |        |          |                |        |          |
|    | <u> </u> | 1    |      |               |   |      |        |          |   |        |          |                |        | <u> </u> |
|    |          |      |      |               |   |      |        |          |   |        |          |                |        |          |
|    |          |      |      |               |   |      |        |          |   |        |          |                |        |          |
|    |          |      |      |               |   |      |        |          |   |        |          |                |        |          |
|    |          |      |      |               |   |      |        | N        |   |        |          |                |        |          |
|    |          |      |      |               |   |      |        | 43       |   |        |          |                |        |          |
|    |          |      |      |               |   |      |        |          |   |        |          |                |        |          |
|    |          |      |      |               |   |      |        |          |   |        |          |                |        |          |
|    |          |      |      |               |   |      |        |          |   |        |          |                |        |          |
|    |          |      |      |               |   |      |        |          |   |        |          |                |        |          |
|    |          |      |      |               |   |      |        |          |   |        |          |                |        |          |
|    |          |      |      |               |   |      |        |          |   |        |          |                |        |          |
|    |          |      |      |               |   |      |        |          |   |        |          |                |        |          |
|    |          |      |      |               |   |      |        |          |   |        |          |                |        |          |

|           | Pav. 32 |      |                 |                  |                 |                |        |         |  |  |
|-----------|---------|------|-----------------|------------------|-----------------|----------------|--------|---------|--|--|
|           | ID      | Name | Out ON SMS text | Out OFF SMS text | Out definitiğn  | Out pulse time | Invert | State 🗛 |  |  |
|           | 1       | 0ut1 | Outl ON .       | Outl OFF .       | SIREN 🕺 🔽       | 600s           |        | Pulse   |  |  |
|           | 2       | Out2 | Out2 ON .       | Out2 OFF .       | CTRL/SMS/DIAL   | 600s           |        | Pulse   |  |  |
|           | 3       | Out3 | Out3 ON .       | Out3 OFF .       | SIREN<br>BUZZER | 600s           |        | Pulse   |  |  |
| ARM state |         |      |                 |                  |                 |                |        |         |  |  |
| -         |         | -    |                 |                  | LINNUES HK      |                |        |         |  |  |

| Pav. 33 | 3 |
|---------|---|
|---------|---|

|   | Out ON SMS text | Out OFF SMS text | Out definition | Out pulse time | Invert | State Moge      | <b></b>  |
|---|-----------------|------------------|----------------|----------------|--------|-----------------|----------|
| ) | (Out1 ON .      | Outl OFF .       | SIREN          | 600s           |        | Pulse 🔻         |          |
|   | Out2 ON .       | Out2 OFF .       | CTRL/SMS/DIAL  | 600s           |        | Pulse           |          |
|   | Out3 ON .       | Out3 OFF .       | Light Flash    | 600s           |        | Steady<br>Furse |          |
| Г | _               |                  |                |                |        |                 | <b>_</b> |
| Ŀ | •               |                  |                |                |        |                 | •        |

"Outputs" lango laukų paaiškinimas: Išėjimo eilės numeris ID Išėjimo pavadinimas Name Tai tekstas, kurį vartotojas gaus moduliui įvykdžius išėjimo įjungimą. Šį tekstą galima keisti. Out ON text Out OFF text Tai tekstas, kurį vartotojas gaus moduliui įvykdžius išėjimo išjungimą. Šį tekstą galima keisti. **Out definition** Išskleidus meniu galima pasirinkti išėjimo veikimo algoritma žr. Pav. 33: CTRL/SMS/DIAL- išėjimą bus galima valdyti SMS žinute, skambučiu, komutavimas per pasirinkta įėjimą. Ši algoritma galima naudoti: degimo blokavimui, vartų valdymui, automobilio nuotoliniam užvedimui ir t.t.

|                | • <b>SIREN</b> – išėjimas naudojamas sirenai prijungti.   |
|----------------|-----------------------------------------------------------|
|                | Naudojamas garsiniam signalui formuoti kai                |
|                | įvyksta aliarmas.                                         |
|                | • <b>BUZZER</b> - informacinis garsinis signalizatorius.  |
|                | Suveikus zonai pradeda cypti ištisai. Kai                 |
|                | apsaugos sistema skaičiuoja išėjimo laiką "Exit           |
|                | Delay" vartotojas girdi trumpus, kas sekundę              |
|                | pasikartojančius garsinius signalus. Likus 10             |
|                | sekundžių iki aktyvacijos, garso signalai girdimi         |
|                | kas 0.5 sek. Jeigu praėjus uždelsimo laikui visos         |
|                | zonos yra nesuveikusioje būsenoje, sistema                |
|                | pereina į saugojimo režimą, girdimas                      |
|                | patvirtinimo pyptelėjimas.                                |
|                | • ARM State - rodo apsaugos sistemos būsena               |
|                | ARM/DISARM. Galima naudoti šviesos                        |
|                | indikacijai. Kai išėjimas nustatytas dirbti               |
|                | pulsiniu rėžimu, šia funkcija galima panaudoti            |
|                | automobilio langų ir stoglangio uždarymui.                |
|                | Impulso laiką reikia nustatyti 20-30 sekundžių.           |
|                | Kai apsaugos sistema bus įjungiama, išėjimas              |
|                | suformuos impulsą langų uždarymui.                        |
|                | • Inputs OK- jei kuri nors iš zonų yra pažeista           |
|                | suveikia išėjimas. Ši funkcija paprastai                  |
|                | naudojama indikacijai ar visos zonos yra                  |
|                | tvarkingos.                                               |
|                | • Light Flash - naudojamas šviesos signalui               |
|                | prijungti. Suveikus apsaugai šviesa ims mirksėti.         |
|                | Šviesos taip pat sumirksės įjungiant/išjungiant           |
|                | apsaugą. Šia funkciją galima naudoti                      |
|                | automobilio posūkio signalams prijungti                   |
| Out pulse time | Tai laikas sekundėmis, kuris nurodo impulso trukmę, kai   |
|                | [State Mode] stulpelyje pasirenkamas Pulse tipas          |
| Invert         | Pasirenkama ar išėjimą invertuoti. Jei varnelė bus uždėta |
|                | išėjimas dirbs invertuotai.                               |
| State mode     | Išėjimo komutacijos tipas žr. Pav. 34.                    |
|                | • Pulse – išėjimas dirbs pulsiniam rėžime.                |
|                | Impulso laikas nustatomas [Out puse time]                 |
|                | stulpelyje, sekundėmis.                                   |
|                | • Steady – išėjimas dirbs pastoviu lygiu iki              |
|                | sekančio sukomutavimo.                                    |

### 5.6. Langas "Inputs"

Norint atverti **"Inputs"** langą reikia kairėje esančioje skiltyje pasirinkti "**Inputs**" punktą (Pav. 35.). Šiame lange aprašomi visi modulio įėjimų parametrai.

| -lr | nputs |             |                  |                  |          | -        |            |        |
|-----|-------|-------------|------------------|------------------|----------|----------|------------|--------|
|     | In    | Input Name  | Alarm text       | Restore text     | Alarm    | Restore  | Input Type | ut [ 🔺 |
|     | 1     | Input 1     | Alarm IN1        | Restore IN1      | ~        | ~        | EOL        |        |
|     | 2     | Input 2     | Alarm IN2        | Restore IN2      | <b>~</b> | ~        | EOL        | ir.    |
|     | 3     | Input 3     | Alarm IN3        | Restore IN3      | <b>~</b> | <b>~</b> | EOL        | i:     |
|     | 4     | Input 4     | Alarm IN4        | Restore IN4      | <b>V</b> | <b>v</b> | EOL        | i:     |
|     | 5     | Input 5     | Alarm IN5        | Restore IN5      | <b>V</b> | <b>v</b> | EOL        | i:     |
|     | 6     | Input 6     | Alarm IN6        | Restore IN6      | <b>V</b> | <b>v</b> | NO         | 24     |
| Γ   | 7     | Input 7     | Alarm IN7        | Restore IN7      | <b>~</b> | <b>v</b> | NO         | 24     |
|     | 8     | Battery     | Low Batery .     | Batery restore . | <b>V</b> | <b>V</b> | NC         | £      |
| Γ   | 9     | Temperature | Low Temperature. | Temp restore .   | <b>V</b> | <b>v</b> | NC         | ≤ ▼    |
|     | • [_  |             |                  |                  |          |          |            | ▶      |
|     |       | _           |                  |                  |          |          |            | _      |

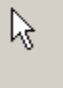

Pav. 35

| Restore text     | Alarm    | Restore | Input Type | Input Def. | Input speed | Repeat time | Action  | ^ |
|------------------|----------|---------|------------|------------|-------------|-------------|---------|---|
| Restore IN1      | <b>~</b> | ~       | EOL 💌      | delay      | 200ms       | 60s         | Disable |   |
| Restore IN2      |          | ~       | NO         | interior   | 200ms       | 60s         | Disable |   |
| Restore IN3      |          | ~       | NC         | instant    | 200ms       | 60s         | Disable |   |
| Restore IN4      |          | ~       | ROT        | instant    | 50ms        | 60s         | Disable |   |
| Restore IN5      |          | ~       | EOL        | instant    | 50ms        | 60s         | Disable | - |
| Restore IN6      |          | ~       | NO         | 24 hours   | 1000ms      | 60s         | Disable |   |
| Restore IN7      |          | ~       | NO         | 24 hours   | 5000ms      | 60s         | Disable |   |
| Batery restore . |          | ~       | NC         | silent     | 65000ms     | 6000s       | Disable |   |
| Temp restore .   |          | ~       | NC         | silent     | 65000ms     | 6000s       | Disable | ~ |
| (                |          |         |            |            |             |             |         | > |

Pav. 36

|   | Restore text     | Alarm | Restore | Input Type | Input Def. | Input speed | Repeat time | Action  | ^ |
|---|------------------|-------|---------|------------|------------|-------------|-------------|---------|---|
| Þ | Restore IN1      | ~     | ~       | EOL        | delay 💌    | 200ms       | 60s         | Disable |   |
|   | Restore IN2      | ~     | ~       | EOL        | delay      | 200ms       | 60s         | Disable |   |
|   | Restore IN3      | ~     | ~       | EOL        | interior   | 200ms       | 60s         | Disable |   |
|   | Restore IN4      | ~     | ~       | EOL        | 24 hours   | 50ms        | 60s         | Disable |   |
|   | Restore IN5      | ~     | ~       | EOL        | silent     | 50ms        | 60s         | Disable | _ |
|   | Restore IN6      | ~     | ~       | NO         | fire       | 1000ms      | 60s         | Disable |   |
|   | Restore IN7      | ~     | ~       | NO         | 24 hours   | 5000ms      | 60s         | Disable |   |
|   | Batery restore . | ✓     | ✓       | NC         | silent     | 65000ms     | 6000s       | Disable |   |
|   | Temp restore .   | ~     | ~       | NC         | silent     | 65000ms     | 6000s       | Disable | ~ |
| < |                  |       |         |            |            |             |             |         | · |

| In                  | Įėjimo numeris                                                              |
|---------------------|-----------------------------------------------------------------------------|
| Input Name          | Įėjimo pavadinimas                                                          |
| Alarm text          | Tai tekstas, kurį vartotojas gaus suveikus tam tikram                       |
|                     | davikliui. Šį tekstą galima keisti.                                         |
| Restore text        | Tai tekstas, kurį vartotojas gaus atsistačius tam tikram                    |
|                     | davikliui po suveikimo. Šį tekstą galima keisti.                            |
| Alarm               | Uždėta varnelė reiškia, kad modulis reaguos į tam tikro                     |
|                     | daviklio suveikima. Neuždėta varnelė reiškia, kad                           |
|                     | modulis nereaguos į šio įėjimo suveikimą.                                   |
| Restore             | Uždėta varnelė reiškia, kad modulis reaguos į tam tikro                     |
|                     | daviklio atsistatymą po suveikimo. Neuždėta varnelė                         |
|                     | reiškia, kad modulis nereaguos į šio iėjimo atsistatyma.                    |
| Input Type          | Iėjimo tipas, kuri galite pasirinkti išsskleide menių žr Pav.               |
|                     | 36:                                                                         |
|                     | • NC -normaliai uždaro kontakto (NC – angl.                                 |
|                     | normally closed)                                                            |
|                     | • NO -normaliai atviro kontakto (NO – angl                                  |
|                     | normally open)                                                              |
|                     | • FOL -normaliai uždaro kontakto su 1                                       |
|                     | • EOL -normanar uzuaro kontakto su r                                        |
| Input Dof           | laijimo vaikimo ražimos kuri galita posirinkti išesklaida                   |
| Input Del.          | iejino verkino rezimas, kulį gane pasininku issskieldę<br>manin žr Dav. 27. |
|                     | menių zr. rav. 57.                                                          |
|                     | • Delay - Praejimo zona. Zonai galioja nustatyti                            |
|                     | lejimo ir isejimo uzlaikymai "Entry delay" ir "Exit                         |
|                     | Delay". Tokio tipo zonos naudojamos durų davikliui                          |
|                     | prijungti.                                                                  |
|                     | • Interior - į šio tipo zonos pažeidimą nebus                               |
|                     | reaguojama, jei pirma buvo suveikusi "Delay" tipo zona                      |
|                     | ir dar nepasibaigęs "Entry delay" arba "Exit Delay"                         |
|                     | laikas. Tokio tipo zonos gali būti naudojamos judesio                       |
|                     | davikliams prijungti priešais duris. Įėjimas sudirbs iš                     |
|                     | karto jei prieš tai nebuvo atidarytos durys.                                |
|                     | • Instant - Momentinė zona. Pažeidus šio tipo                               |
|                     | zoną, sistema iškart aktyvuos įsilaužimo aliarmą. Jei                       |
|                     | apsaugos sistema buvo ijungta.                                              |
|                     | • 24 hours - Pažeidus šio tipo zoną, sistema                                |
|                     | aktyvuos įsilaužimo aliarmą nepriklausomai nuo to, ar                       |
|                     | ijungta apsauga, ar ne. Šio tipo zonų paskirtis seifai,                     |
|                     | sandėliai, jutiklių tamperiai.                                              |
|                     | • Silent - tyli zona aktyvi visada nepriklausomai                           |
|                     | nuo to, ar įjungta apsauga, ar ne. Suveikus šiai zonai                      |
|                     | SMS pranešimai formuojami tačiau sirena nėra                                |
|                     | ijungiama. Šio tipo zonos gali būti naudojamos                              |
|                     | įtampos, temperatūros kontrolei, AC tinklo dingimo                          |
|                     | kontrolei, tylios panikos aliarmui.                                         |
|                     | • <b>Fire</b> - zona aktyvi visada nepriklausomai nuo to,                   |
|                     | ar įjungta apsauga, ar ne. Formuoja specifinį sirenos                       |
|                     | garsinį signalą su pertrūkiais. Naudojama dūminiams                         |
|                     | davikliams, apsaugai nuo gaisro.                                            |
|                     | -                                                                           |
|                     |                                                                             |
| Input speed         | Tai laikas milisekundėmis, kuris nurodo į kokį                              |
|                     | trumpiausią signalą reaguoti moduliui. Jei signalas                         |
|                     | trumpesnis nei nurodytas, modulis šį signalą ignoruos.                      |
| Repeat time         | Tai laikas sekundėmis, kuris nurodo iėjimo neveiksnumo                      |
|                     | laiką po įėjimo suveikimo.                                                  |
| Input 6 (Pay $38$ ) | Enable function                                                             |
|                     | • Neuždėta varnelė reiškia, kad modulis nuo                                 |

"Inputs" lango laukų paaiškinimas:

|                        | sirenos suveikimo pereis į ARM būseną, įėjimas            |
|------------------------|-----------------------------------------------------------|
|                        | suveiks.                                                  |
|                        | • Uzdeta varnele reiskia, kad modulis nuo sirenos         |
|                        | suveikimo nepereis į ARM buseną, taciau                   |
|                        | [ejimas suveiks.                                          |
| Input 7 (Pav. 39.)     | In / forced ARWing (special function)                     |
|                        | • Enable function – jeigu modulis yra DISARM              |
|                        | busenoje, tal pasirinkus sią tunkciją modulis             |
|                        | visada pereis i ARM buseną suveikus input /               |
|                        | Zonai.                                                    |
|                        | • Min siren time – tai laikas sekundemis, kuris           |
|                        | suveiktu či zone                                          |
| Detterm (Doy 40)       | Ing Low Battery parameters                                |
| Battery (Pav. 40)      | Alarm voltage – tai maitinimo prie kurio                  |
|                        | nrijungtas modulis itamna kuria nasiekus                  |
|                        | suveiks 8 zona.                                           |
|                        | • <b>Restore voltage</b> - tai maitinimo prie kurio       |
|                        | prijungtas modulis itampa kuria pasiekus                  |
|                        | atsistatys 8 zona:                                        |
|                        | • <b>Calibration</b> – koeficientas, kuri keičiant galima |
|                        | sukalibruoti įtampos parodymus.                           |
| Temperature (Pav. 41.) | In9 Temperature parameters                                |
|                        | • Alarm temperature – tai temperatūra, kurią              |
|                        | pasiekus suveiks 9 zona;                                  |
|                        | • Restore temperature - tai temperatūra, kurią            |
|                        | pasiekus atsistatys 9 zona;                               |
|                        | • Additional Calibration – keičiant X ir Y                |
|                        | koeficientus, kurie įtakoja temperatūros                  |
|                        | skaičiavimo formulę, galima sukalibruoti                  |
|                        | temperatūros parodymus                                    |
|                        | Dėmesio. Norint pakeisti temperatūros rodymo skalę        |
|                        | (C/F) turite nueiti į "Main window", pasirinkti norimą    |
|                        | temperatūros skalę ("Temperature") ir po šio              |
|                        | pakeitimo nusiųsti konfigūraciją į modulį ("Write         |
|                        | Device").                                                 |

| ln | puts  | 3                  |                  |                  |          |          |            |      |
|----|-------|--------------------|------------------|------------------|----------|----------|------------|------|
|    | In    | Input Name         | Alarm text       | Restore text     | Alarm    | Restore  | Input Type | ut 🔺 |
|    | 1     | Input 1            | Alarm IN1        | Restore IN1      | ~        | ~        | EOL        |      |
|    | 2     | Input 2            | Alarm IN2        | Restore IN2      | <b>~</b> | <b>~</b> | EOL        | ir.  |
|    | 3     | Input 3            | Alarm IN3        | Restore IN3      | <b>~</b> | <b>~</b> | EOL        | i: [ |
|    | 4     | Input 4            | Alarm IN4        | Restore IN4      | <b>V</b> | <b>V</b> | EOL        | i:   |
|    | 5     | Input 5            | Alarm IN5        | Restore IN5      | <b>V</b> | <b>V</b> | EOL        | i:   |
|    | • 6   | Input 6            | Alarm IN6        | Restore IN6      | <b>~</b> | <b>~</b> | NO         | 24   |
|    | 7     | Input 7            | Alarm IN7        | Restore IN7      | <b>~</b> | <b>~</b> | NO         | 24   |
|    | 8     | Battery            | Low Batery .     | Batery restore . | <b>V</b> | <b>V</b> | NC         | 2    |
|    | 9     | Temperature        | Low Temperature. | Temp restore .   | <b>V</b> | <b>V</b> | NC         | ≤ ▼  |
| E  | Ē     |                    |                  |                  |          |          |            | ▶    |
|    | In6 I | blocks ARM (specia | I function)      |                  |          | R        |            |      |

Enable function

Pav. 38

|   | In | Input Name  | Alarm text       | Restore text     | Alarm    | Restore     | Input Type | ut [ 📥 |  |
|---|----|-------------|------------------|------------------|----------|-------------|------------|--------|--|
|   | 1  | Input 1     | Alarm IN1        | Restore IN1      | ~        | <b>&gt;</b> | EOL        |        |  |
|   | 2  | Input 2     | Alarm IN2        | Restore IN2      | <b>~</b> | <b>~</b>    | EOL        | ir.    |  |
|   | 3  | Input 3     | Alarm IN3        | Restore IN3      | <b>~</b> | <b>~</b>    | EOL        | i:     |  |
|   | 4  | Input 4     | Alarm IN4        | Restore IN4      | <b>~</b> | <b>~</b>    | EOL        | i:     |  |
|   | 5  | Input 5     | Alarm IN5        | Restore IN5      | <b>~</b> | <b>~</b>    | EOL        | i:     |  |
|   | 6  | Input 6     | Alarm IN6        | Restore IN6      | <b>~</b> | <b>~</b>    | NO         | 24     |  |
|   | 7  | Input 7     | Alarm IN7        | Restore IN7      | <b>~</b> | <b>~</b>    | NO         | 24     |  |
|   | 8  | Battery     | Low Batery .     | Batery restore . | <b>~</b> | <b>~</b>    | NC         | s      |  |
|   | 9  | Temperature | Low Temperature. | Temp restore .   | <b>~</b> | <b>~</b>    | NC         | ≤ ▼    |  |
| ◀ |    |             |                  |                  |          |             |            |        |  |

| R |   |
|---|---|
|   | R |

| Inputs                                                                                            |                  |                     |                     |            |            |             |             |         |   |
|---------------------------------------------------------------------------------------------------|------------------|---------------------|---------------------|------------|------------|-------------|-------------|---------|---|
|                                                                                                   | Restore text     | Alarm               | Restore             | Input Type | Input Def. | Input speed | Repeat time | Action  | ^ |
|                                                                                                   | Restore IN1      | ~                   | ~                   | EOL        | delay      | 200ms       | 60s         | Disable |   |
|                                                                                                   | Restore IN2      | <b>~</b>            | ~                   | EOL        | interior   | 200ms       | 60s         | Disable |   |
|                                                                                                   | Restore IN3      | <b>~</b>            | ~                   | EOL        | instant    | 200ms       | 60s         | Disable |   |
|                                                                                                   | Restore IN4      | <b>~</b>            | ~                   | EOL        | instant    | 50ms        | 60s         | Disable |   |
|                                                                                                   | Restore IN5      | <ul><li>✓</li></ul> | ~                   | EOL        | instant    | 50ms        | 60s         | Disable |   |
|                                                                                                   | Restore IN6      | <ul><li>✓</li></ul> | ~                   | NO         | 24 hours   | 1000ms      | 60s         | Disable |   |
|                                                                                                   | Restore IN7      | <ul><li>✓</li></ul> | <ul><li>✓</li></ul> | NO         | 24 hours   | 5000ms      | 60s         | Disable |   |
|                                                                                                   | Batery restore . | <ul><li>✓</li></ul> | <ul><li>✓</li></ul> | NC         | silent     | 65000ms     | 6000s       | Disable |   |
|                                                                                                   | Temp restore .   | <ul><li>✓</li></ul> | <ul><li>✓</li></ul> | NC         | silent     | 65000ms     | 6000s       | Disable | ~ |
|                                                                                                   |                  |                     |                     |            |            |             |             |         | > |
| In8 Low Battery parameters<br>Alarm voltage 11.02 V Calibration 1.6128<br>Restore voltage 12.58 V |                  |                     |                     |            |            |             |             |         |   |

Pav. 40

| Inputs |                                                                                                    |                     |             |             |          |         |       |         |   |  |  |
|--------|----------------------------------------------------------------------------------------------------|---------------------|-------------|-------------|----------|---------|-------|---------|---|--|--|
|        | Restore text                                                                                                    | Input Def.          | Input speed | Repeat time | Action   | ^       |       |         |   |  |  |
|        | Restore IN1                                                                                                    | delay               | 200ms       | 60s         | Disable  |         |       |         |   |  |  |
|        | Restore IN2 V KOL                                                                                                    |                     |             |             |          | 200ms   | 60s   | Disable |   |  |  |
|        | Restore IN3                                                                                                    | ~                   | ~           | EOL         | instant  | 200ms   | 60s   | Disable |   |  |  |
|        | Restore IN4                                                                                                    | ~                   | ✓           | EOL         | instant  | 50ms    | 60s   | Disable |   |  |  |
|        | Restore IN5                                                                                                    | ✓                   | <b>v</b>    | EOL         | instant  | 50ms    | 60s   | Disable |   |  |  |
|        | Restore IN6 🔽 🔽 NG                                                                                                    |                     |             |             | 24 hours | 1000ms  | 60s   | Disable |   |  |  |
|        | Restore IN7                                                                                                    | NO                  | 24 hours    | 5000ms      | 60s      | Disable |       |         |   |  |  |
|        | Batery restore .                                                                                                    | atery restore . 🔽 🔽 |             |             | silent   | 65000ms | 6000s | Disable |   |  |  |
|        | Temp restore .                                                                                                    | ~                   | ~           | NC          | silent   | 65000ms | 6000s | Disable | ~ |  |  |
| -      |                                                                                                    |                     |             |             |          |         |       |         |   |  |  |
|        | In9 Temperature parameters<br>Alarm temperature 19.98 °C Aditional Calibration<br>Alarm temperature 24.98 °C Y 0.3329<br>Restore temperature 24.98 °C Y -270.97<br>Temperature=X*ADC+Y |                     |             |             |          |         |       |         |   |  |  |

Pav. 41

### 5.7. Langas "Service text summary"

Norint atverti **"Service text summary"** langą reikia kairėje esančioje skiltyje pasirinkti "**Service text summary**" punktą (35 pav.).

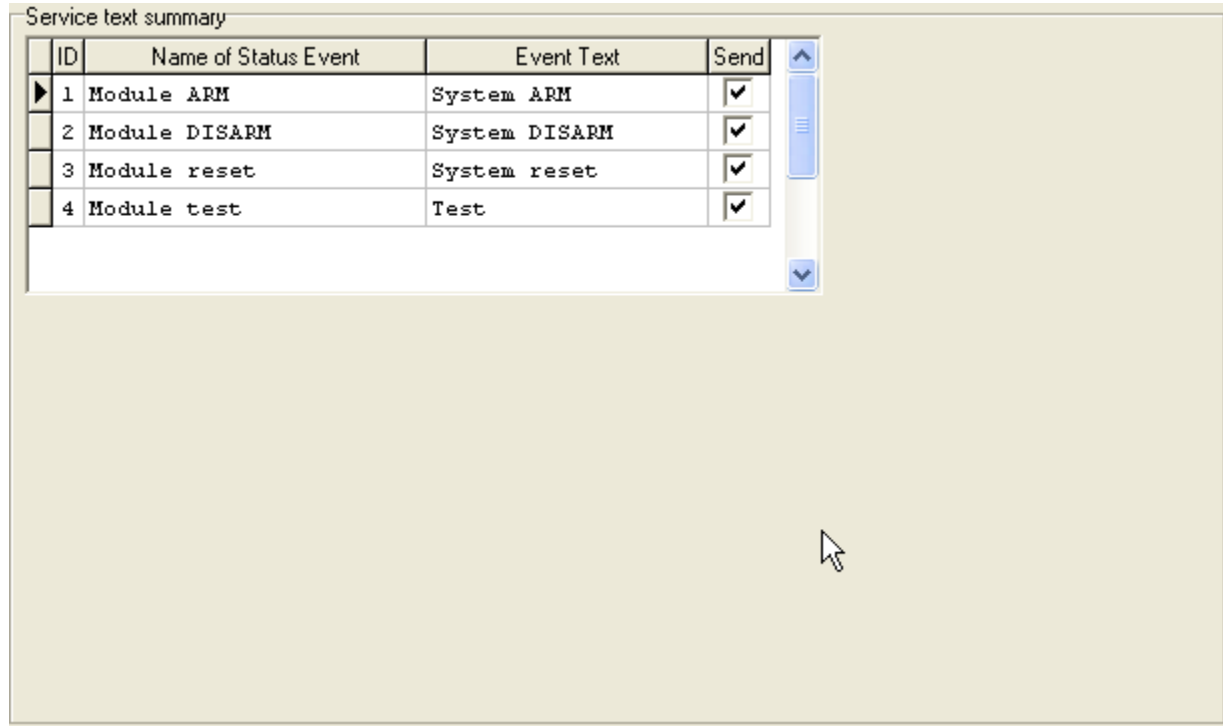

Pav. 42

"Service text summary" lango laukų paaiškinimas:

| Name of Status Event | Įvykio pavadinimas                                 |  |  |  |  |  |  |  |
|----------------------|----------------------------------------------------|--|--|--|--|--|--|--|
| Event Text           | Įvykio tekstas, kurį galima keisti                 |  |  |  |  |  |  |  |
| Send                 | Uždėta varnelė reiškia, kad vartotojams, kuriems   |  |  |  |  |  |  |  |
|                      | Communications lange uždėtos varnelės prie Service |  |  |  |  |  |  |  |
|                      | SMS, bus siunčiama žinutė apie tam tikrą įvykį.    |  |  |  |  |  |  |  |

## 5.8. Langas "Text summary"

Norint atverti **"Text summary"** langą reikia kairėje esančioje skiltyje pasirinkti "**Text table**" punktą (36 pav.). Šis langas skirtas tekstų atitikmenų sukūrimui.

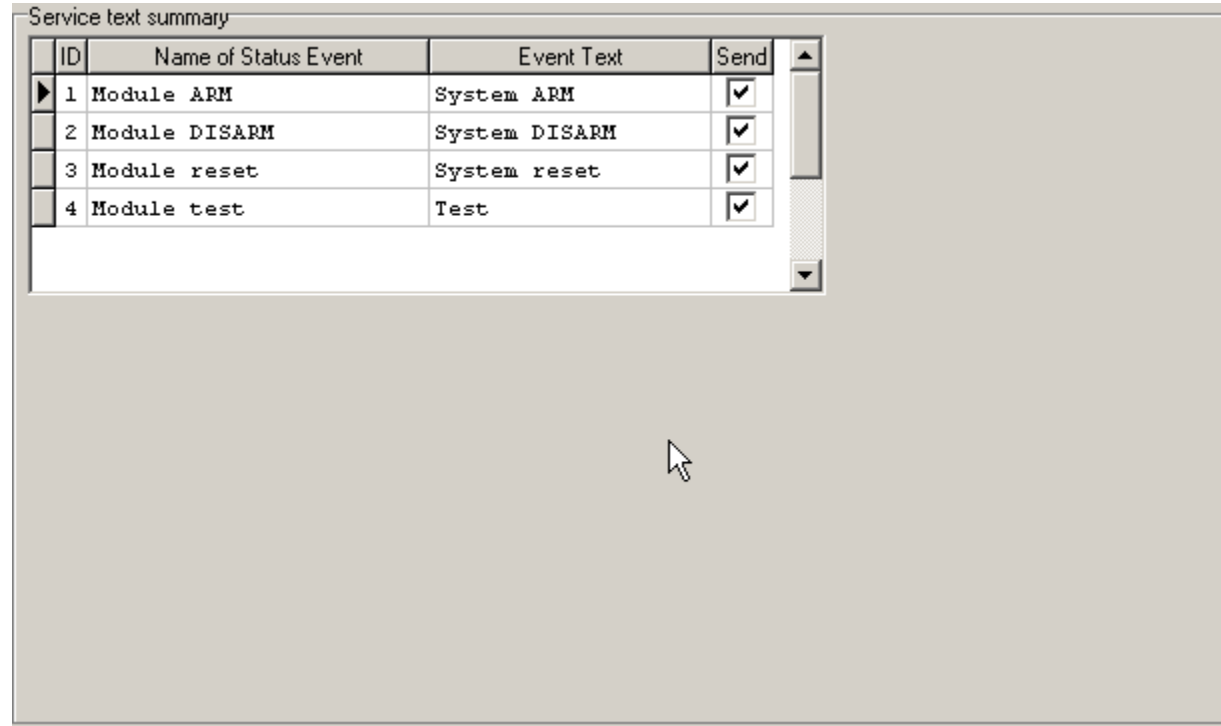

Pav. 43

"Text summary" lango laukų paaiškinimas:

| ID        | Teksto numeris                                     |
|-----------|----------------------------------------------------|
| Text name | Tekstas anglų kalba                                |
| Text      | Teksto, esančio "Text name" atitikmuo, kurį galima |
|           | keisti.                                            |
|           | Žodžiai esantys šiame lauke sudarys siunčiamas SMS |
|           | žinutes.                                           |

### 5.9. Langas "Testing and Diagnostic window"

Norint atverti **"Testing and Diagnostic window"** langą reikia kairėje esančioje skiltyje pasirinkti "**Testing**" punktą (37 pav.). Šis langas skirtas atlikti modulio testavimą.

| Testing window                                              | Outputs states              | GSM info                                             |
|-------------------------------------------------------------|-----------------------------|------------------------------------------------------|
| INT 0<br>IN2 0<br>IN3 0<br>IN4 0<br>IN5 0<br>IN5 0<br>IN6 0 | Out2<br>Out3<br>Out1 On/Off | IMEI:<br>SIM card:<br>Signal level:<br>Registration: |
| IN8 0 Battery<br>IN9 0 Temperature<br>Lock 0<br>Unlock 0    | Out2 On/Off<br>Out3 On/Off  | SMS Service Centre Address:                          |
| System voltage: V<br>Temperature: °C                        | _                           | System State: ARM                                    |
| Switch on testing mode Switch of                            | if testing mode             |                                                      |

Pav. 44

| "Testing | window" | lango | laukų | paaiškinimas: |
|----------|---------|-------|-------|---------------|
|----------|---------|-------|-------|---------------|

| Innuts         | IN1                  | Tai kiekvieno iš aštuonių iėjimų        |
|----------------|----------------------|-----------------------------------------|
| inputs         |                      | suveikimo indikacija Pasirodžiusi       |
|                |                      | varnelė šalia tam tikro iėjimo raiškia  |
|                |                      | kad čis jajimas zona suveika            |
|                |                      | Rau SIS įejinias – zolia suveikė.       |
|                | 1N5                  | Skalcius, esailus salia kiekviello      |
|                | IN6                  | iejimo – koeficientas, isreiskiantis    |
|                | IN7                  | įejime esancią įtampą.                  |
|                | IN8                  |                                         |
|                | Lock                 | Įėjimo indikacija. Skaičius, esantis    |
|                |                      | šalia – koeficientas, išreiškiantis     |
|                |                      | jejime esančia įtampą.                  |
|                | Unlock               | lėjimo indikacija. Skaičius, esantis    |
|                |                      | šalia – koeficientas, išreiškiantis     |
|                |                      | iėjime esančia itampa                   |
| Outputs states | Out1                 | Varnelė šalia tam tikro išėjimo         |
| -              | Out2                 | reiškia, kad šis išėjimas ijungtas.     |
|                | Out3                 | , , , , , , , , , , , , , , , , , , , , |
|                | Mygtukas Out1 On/Off | Spaudžiant mygtukus valdomos            |
|                | Mygtukas Out2 On/Off | (ijungiama/išiungiama) išėjimu          |
|                | Myotukas Out3 On/Off | būsenos. Tai patogu naudoti kada        |
|                |                      | reikia testuoti išėjimu veikima.        |
| GSM info       | IMEL                 | GSM modemo esančio modulvie             |
| Gent mite      |                      | IMEI numeris                            |
|                | SIM card             | leigu matomas užrašas READV"            |
|                | SITE CHEM            | reiškia kad SIM kortelė nilnai          |
|                |                      | funkcionuoja Kitu atveju patikrinkite   |
|                |                      | ar nuimtas PIN kodo reikalavimas        |
|                |                      | ar numitas i in Kouo reikalavillias     |
|                |                      | arba pakeiskite Silvi korteię i kitą.   |

|                | Signal level                                                                                      | GSM ryšio signalo stiprumas.            |  |  |  |  |  |  |  |
|----------------|---------------------------------------------------------------------------------------------------|-----------------------------------------|--|--|--|--|--|--|--|
|                | Registration                                                                                      | GSM modemo prisiregistravimo prie       |  |  |  |  |  |  |  |
|                |                                                                                                   | GSM tinklo būsena.                      |  |  |  |  |  |  |  |
|                | SMS Service Centre Address                                                                        | SMS centro numeris. Ši numeri           |  |  |  |  |  |  |  |
|                |                                                                                                   | butina patikrinti ar jis yra teisingas. |  |  |  |  |  |  |  |
|                |                                                                                                   | Jei šis numeris yra neteisingas. Gali   |  |  |  |  |  |  |  |
|                |                                                                                                   | neveikti SMS žinučių siuntimas. Ši      |  |  |  |  |  |  |  |
|                |                                                                                                   | numeri galima keisti įdėjus SIM         |  |  |  |  |  |  |  |
|                |                                                                                                   | kortele į bet kuri mobilų telefoną.     |  |  |  |  |  |  |  |
| System voltage | maitinimo, prie kurio prijungtas modulis, įtampa. Šalia esar                                      | ntis skaičius yra įtampos ADC reikšmė.  |  |  |  |  |  |  |  |
|                | Ši skaičių padauginus iš koeficiento esančio IN8 lange žr.                                        | Pav. 40 gaunama maitinimo įtampa        |  |  |  |  |  |  |  |
|                | voltais.                                                                                          |                                         |  |  |  |  |  |  |  |
| Temperature    | Temperatūros daviklio temperatūra. Šalia esantis skaičius yra temperatūros ADC reikšmė            |                                         |  |  |  |  |  |  |  |
|                | naudojama temperatūrai apskaičiuoti pagal formule: Temperature=X*ADC+Y. X ir Y koeficientai       |                                         |  |  |  |  |  |  |  |
|                | gali būti keičiami temperatūros lange norint papildomai sukalibruoti temperatūros matavimą. Siuos |                                         |  |  |  |  |  |  |  |
|                | koeficientus galima rasti žr Pav. 41. Atlikus papildomą kalibravimą galima pasiekti labai tikslų  |                                         |  |  |  |  |  |  |  |
|                | temperatūros matavimą.                                                                            | 1                                       |  |  |  |  |  |  |  |
| System State   | ARM                                                                                               | Indikuojama, kad esamu momentu          |  |  |  |  |  |  |  |
|                |                                                                                                   | modulis yra <b>ARM</b> režime.          |  |  |  |  |  |  |  |
|                | DISARM                                                                                            | Indikuojama, kad esamu momentu          |  |  |  |  |  |  |  |
|                |                                                                                                   | modulis yra <b>DISARM</b> režime.       |  |  |  |  |  |  |  |
|                | WAITING ARM                                                                                       | Modulio būsena kai skaičiuojamas        |  |  |  |  |  |  |  |
|                |                                                                                                   | Exit Delay laikas.                      |  |  |  |  |  |  |  |
| Switch on      | Paspaudus šį mygtuką paleidžiamas modulio testavimas.                                             |                                         |  |  |  |  |  |  |  |
| testing mode   |                                                                                                   |                                         |  |  |  |  |  |  |  |
| Switch off     | Paspaudus šį mygtuką sustabdomas modulio testavimas.                                              |                                         |  |  |  |  |  |  |  |
| testing mode   |                                                                                                   |                                         |  |  |  |  |  |  |  |

## 6. Modulio konfigūracijos išsaugojimas į PC

Sukonfigūravus modulį visus nustatymus galima išsaugoti kompiuteryje. Tai leidžia sutaupyti laiko, kai sekantį kartą naudojama ta pati modulio konfigūracija – nereikės iš naujo nustatinėti tų pačių parametrų.

Jei norite išsaugoti kas jau yra yrašyta modulyje tai pirma reikia nuskaityti modulio konfigūraciją. File>Read Device žr. Pav. 45 Konfigūracijai išsaugoti eikite "File" > "Save As..." Pav. 46 arba paspauskite "Save" piktogramą Pav. 47. Atsidariusioje lentelėje įveskite konfigūracijos pavadinim<u>a ir paspauskite "OK"</u>.

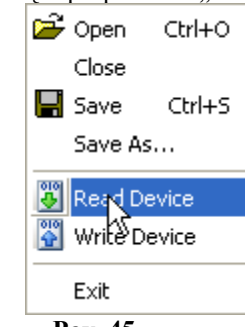

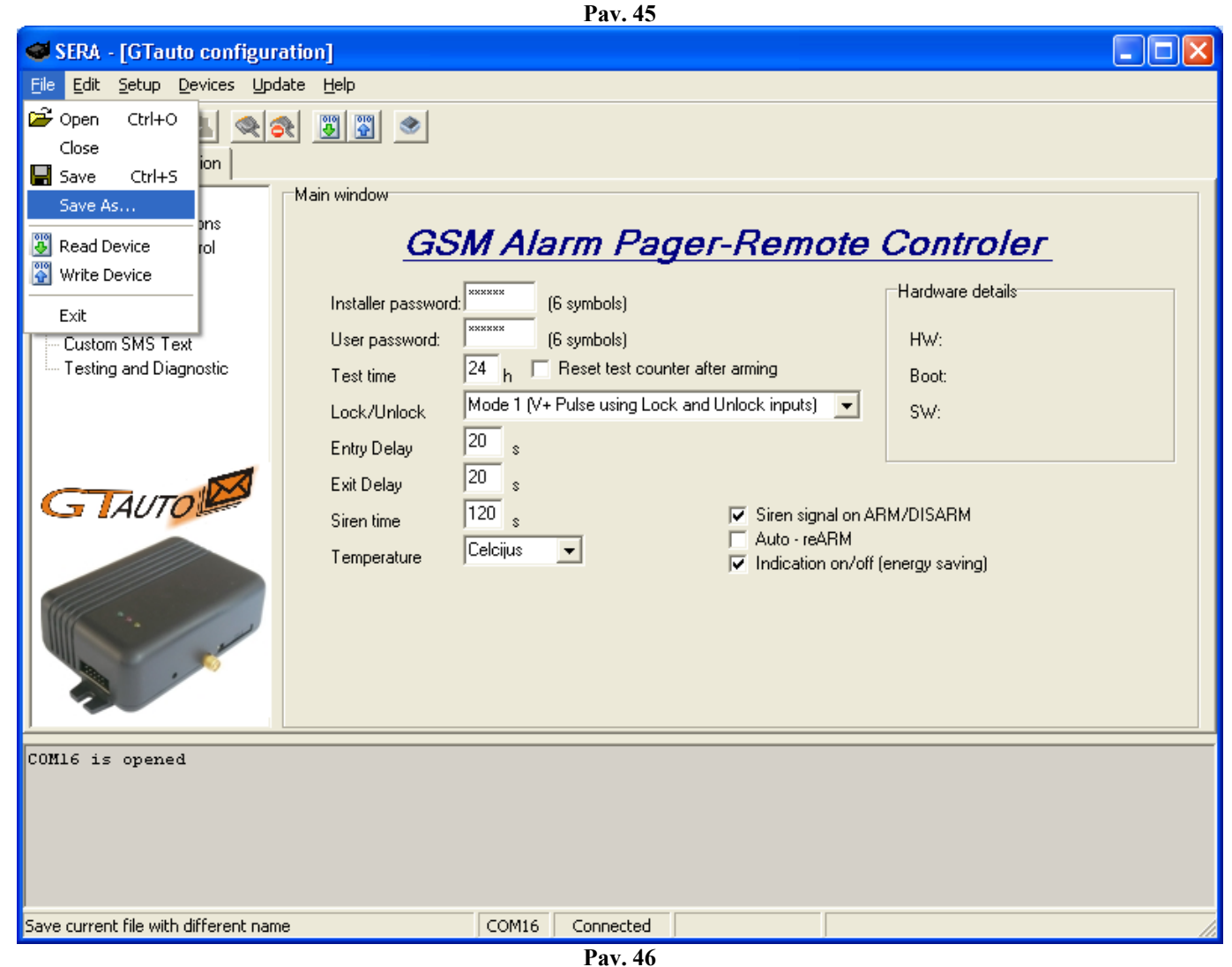

| 🥶 SEF  | RA -  | [GTai                  | uto conf       | iguratio | <b>n]</b> |   |  |  |  |  |
|--------|-------|------------------------|----------------|----------|-----------|---|--|--|--|--|
| File E | dit   | Setup                  | Devices        | Update   | Help      |   |  |  |  |  |
| S G    | Tauto | Sa<br>o Confi <u>c</u> | ve<br>guration | 2        | 3         | ۲ |  |  |  |  |
|        |       |                        |                |          | <b>D</b>  |   |  |  |  |  |

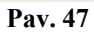

## 7. Išsaugotos konfigūracijos įdiegimas į modulį.

| Norint paleisti išsau                                                                                                    | igotą konfigūraciją eikite "File" > "Open"Pav. 48 arba paspauskite "Open" piktogramą Pav. 49                                                                                                    |
|----------------------------------------------------------------------------------------------------|----------------------------------------------------------------------------------------------------|
| SERA - [GTauto configura                                                                                                    | ntion]                                                                                                    |
| <u>File E</u> dit <u>S</u> etup <u>D</u> evices <u>U</u> pda                                                                | ate <u>H</u> elp                                                                                                    |
| Close     Close     Save Ctrl+S     Save As     Pns     Read Device     Exit     Custom SMS Text     Testing and Diagnostic | Imputs (ADC values)       Outputs states         Inputs (ADC values)       Outputs states         IN1       Outputs         IN2       Outputs         IN3       Outputs         IN4       Outputs         IN5       Outputs         Outputs       Outputs         IN4       Outputs         Outputs       Outputs         IN5       Outputs         Outputs       Outputs         IN5       Outputs         IN6       Outputs         IN7       Outputs         IN8       Battery |
| GTAUTO                                                                                                    | IN9       O       Temperature       Out3 On/Off         Lock       O       O       System voltage:       V         System voltage:       V       System State:       ARM         Temperature:       °C       System State:       ARM         Switch on testing mode       Switch off testing mode       Switch off testing mode                                                                                                    |
| COM16 is opened                                                                                                    |                                                                                                    |
| Open a file                                                                                                    | COM16 Connected                                                                                                    |
|                                                                                                    | Pav. 48                                                                                                    |

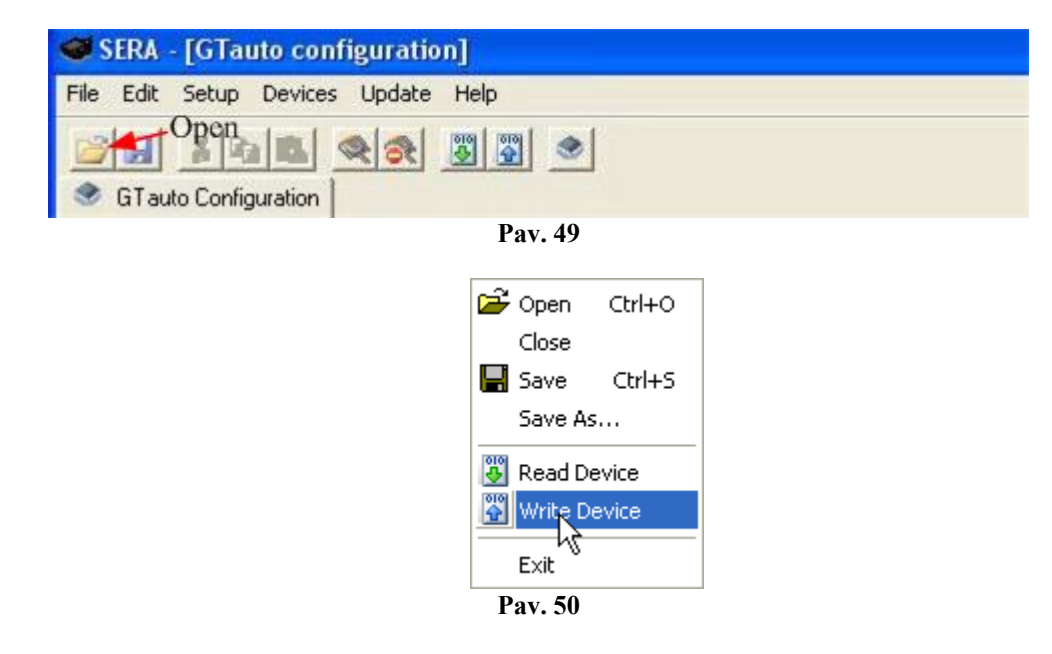

Atsidariusiame lange paspauskite ant išsaugotos konfigūracijos failo ir paspauskite "Open". Dabar programoje SERA įkelti visi išsaugotos konfigūracijos parametrai. Jeigu nedarysite jokių pakeitimų spauskite "File" > "Write Device" žr.Pav. 50, tam, kad ši konfigūracija būtų nusiusta į modulį.

## 8. Modulio programinės versijos atnaujinimas.

Naujausią programinę versiją galite rasti tinklapyje <u>www.topkodas.lt</u>. Jeigu turimo modulio programinė versija yra senesnė prašome ją atnaujinti (turimo GTAUTO modulio programinę versiją (**SW**) sužinosite atsisiuntę Test SMS iš modulio). Tam tikslui paspauskite "Update" žr.Pav. 51 arba "Update Module" piktogramą Pav. 52. Pasirodžiusioje lentelėje nurodykite naujausios programinės versijos failą ir spauskite "Open". Vykdykite tolimesnes programos pateikiamas instrukcijas.

| 😅 SERA - [GTauto configuration]                                                                                                    |                                                                                                    |                                                        |  |
|----------------------------------------------------------------------------------------------------|----------------------------------------------------------------------------------------------------|--------------------------------------------------------|--|
| <u>File Edit S</u> etup <u>D</u> evices <mark>Update</mark>                                                                                   | Help                                                                                                    |                                                        |  |
| 📔 🔛 🗈 🔍 💸<br>🔮 GT auto Configuration                                                                                                    |                                                                                                    |                                                        |  |
| Main window<br>GSM Communications<br>GSM Remote Control<br>Outputs<br>Inputs<br>Service SMS Text<br>Custom SMS Text<br>Testing and Diagnostic | Inputs (ADC values)       Outputs states         IN1       Outputs states         IN2       Outputs states         IN2       Outputs states         IN2       Outputs states         IN3       Outputs states         IN3       Outputs states         IN3       Outputs states         IN4       Outputs states         IN5       Outputs         IN5       Outputs         IN6       Outputs         IN7       Outputs         IN8       Battery         IN9       Temperature         V       System voltage:         V       System state:         System voltage:       V         Subb of the tipe perduct |                                                        |  |
|                                                                                                    | Switch on testing mode Switch off testing mode                                                                                                    |                                                        |  |
| 01\0x00\0x05\0x00\0x00\0x00<br>\0x00\0x00\0x0                                                                                                 | 0\0x00\0x00\0x00\0x00\0x00\0x00\0x00\0                                                                                                    | 0x00<br>00<br>00<br>1x00<br>00<br>00<br>00<br>00<br>00 |  |
| COM16 Connected GTauto v3 090419                                                                                                    |                                                                                                    |                                                        |  |
|                                                                                                    | Pav. 51                                                                                                    |                                                        |  |

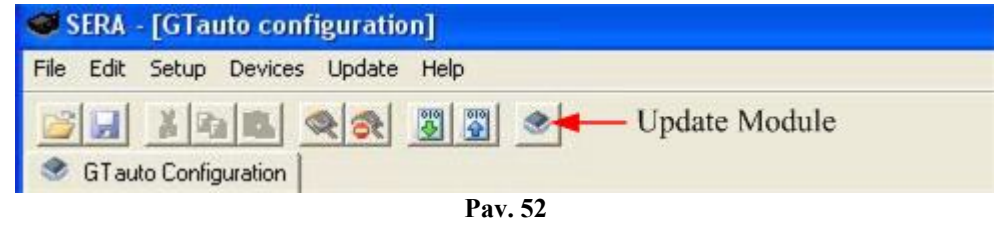

Pasirinkite modulio firmware faila:

| Open                                                          |                                     |                        |   |           | ? 🗙          |
|---------------------------------------------------------------|-------------------------------------|------------------------|---|-----------|--------------|
| Look jn:                                                      | 🗀 FirmwareUpda                      | ates                   | • | + 🗈 💣 🎟 - |              |
| Network Magic<br>Folders<br>My Recent<br>Documents<br>Desktop | GT_v1.enc<br>GT_v2.enc<br>GT_v3.enc |                        |   |           |              |
| My Documents                                                  |                                     |                        |   |           |              |
| My Computer                                                   | File <u>n</u> ame:                  | GT_v3.enc              |   | •         | <u>O</u> pen |
|                                                               | Files of type:                      | Firmware files (*.enc) |   | •         | Cancel       |

Viena kartą paspauskite modulio reset mygtuką ir paspauskite OK ant pasirodžiusios lentelės.

| Information 🛛 🔀 |                                                     |  |
|-----------------|-----------------------------------------------------|--|
| (į)             | Please connect and reset your hardware and press OK |  |
|                 | OK )                                                |  |

| Jus marys                 | ne toki ialigą.                                                        |                                    |                              |                                        |                                                                      |          |
|---------------------------|------------------------------------------------------------------------|------------------------------------|------------------------------|----------------------------------------|----------------------------------------------------------------------|----------|
| SERA -                    | - [GTauto configuration]                                               |                                    |                              |                                        |                                                                      |          |
| <u>F</u> ile <u>E</u> dit | <u>S</u> etup <u>D</u> evices <u>U</u> pdate <u>H</u> elp              |                                    |                              |                                        |                                                                      |          |
| 📴 🗔<br>🔮 GTau             | to Configuration 🔗 Update Firmware                                     | ●                                  |                              |                                        |                                                                      |          |
|                           |                                                                        |                                    |                              |                                        |                                                                      |          |
|                           |                                                                        |                                    |                              |                                        |                                                                      |          |
|                           |                                                                        |                                    |                              |                                        |                                                                      |          |
|                           |                                                                        |                                    |                              |                                        |                                                                      |          |
|                           |                                                                        | Line                               | lating progr                 |                                        |                                                                      |          |
|                           |                                                                        | Opc                                | ialing progr                 | ess                                    |                                                                      |          |
|                           |                                                                        |                                    |                              |                                        | -                                                                    |          |
|                           |                                                                        |                                    |                              |                                        |                                                                      |          |
|                           |                                                                        |                                    |                              |                                        |                                                                      |          |
|                           |                                                                        |                                    |                              |                                        |                                                                      |          |
|                           |                                                                        |                                    |                              |                                        |                                                                      |          |
|                           |                                                                        |                                    |                              |                                        |                                                                      |          |
|                           |                                                                        |                                    |                              |                                        |                                                                      |          |
|                           |                                                                        |                                    |                              |                                        |                                                                      |          |
|                           |                                                                        |                                    |                              |                                        |                                                                      |          |
| COM16 is                  | opened                                                                 |                                    |                              |                                        |                                                                      | ^        |
| Firmware                  | file have been loaded                                                  |                                    |                              |                                        |                                                                      | 000      |
| \0x00\0x                  | connect and reset your hardway<br>cooloxooloxooloxooloxooloxool        | 0x00\0x00\0x00\0<br>0x00\0x00\0x00 | )\0x02\0x00\0x               | 0x00\0x00\0x00\0x00\0x0                | x00\0x00\0x00\0x00\0x00\0x00\0x00\0x00                               | )0x00    |
| \0x00\0x                  | 00\0x00\0x00\0x00\0x00\0x00\0x00\<br>00\0x00\0x00\0x00\0x00\0x00\0x00\ | 0x00\0x00\0x00                     | )\0x00\0x00\<br>)\0x00\0x00\ | 0x00\0x00\0x00\0;<br>0x00\0x00\0x00\0; | x00\0x00\0x00\0x00\0x00\0x00\0x0<br>x00\0x00\0x00\0x00\0x00\0x00\0x0 | )0<br>10 |
| \0x00\0x                  | 00\0x00\0x00@\0x00\0x00\0x00                                           | )\0x00\0x00\0x0                    | 00\0x00\0x00                 | \0x00\0x00\0x00\                       | Dx00\0x00\0x00QP\0x00\0x00\                                          | ,0x00 🗸  |
|                           |                                                                        | COM16                              | Connected                    |                                        |                                                                      |          |

Kai pasibaigs modulio firmware atnaujinimas, programa parodys tokia lentelę:

| Information 🛛 🔀          |     |  |  |
|--------------------------|-----|--|--|
| Reset module to continue |     |  |  |
|                          | (OK |  |  |

Tada paspauskite modulio reset mygtuką. Po to ant programos lango OK.

Nuskaitykite modulio konfigūraciją File->Read Device. Eikite į Main Window langą. Ten psitikrinkite ar atsinaujino modulio firmware. SW: xxxxxxxx Hardware details HW: GTauto2 Boot: GT2\_071125 SW: GTauto v3 090419 Programos versija taip pat matoma programos apačioje: COM16 Connected GTauto v3 090419